## seca 115

### Instructions for Use for Physicians and Assistants

from software version 1.4

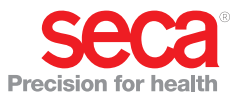

### CONTENTS

| 1. 5 | Syst | em description4                  |
|------|------|----------------------------------|
|      | 1.1  | Congratulations!                 |
|      | 1.2  | Intended use 4                   |
|      | 1.3  | Description of function5         |
|      |      | Installation options 5           |
|      |      | seca mBCA data transmission5     |
|      |      | I ransmission of data by seca    |
|      |      | scales and stadiometers 6        |
|      |      | Managing seca patient files 6    |
|      |      | Recording weight and height 6    |
|      |      | Determining body composition . 6 |
|      |      | Administration of upper data     |
|      |      | Lindate of the PC software 7     |
|      |      | Compatibility with seca          |
|      |      | measuring devices 7              |
|      | 14   | User qualification 8             |
|      |      | Installation and administration  |
|      |      | Measuring mode                   |
| ~ ~  |      |                                  |
| 2. 3 | bale |                                  |
|      | 2.1  | Safety rules in the instructions |
|      | ~ ~  | for use                          |
|      | 2.2  | Basic safety information8        |
|      |      | Using the software               |
|      |      | Using measured results 9         |
| 3. ( | Ove  | rview                            |
|      | 3.1  | seca patient list 11             |
|      | 3.2  | seca patient file 14             |
|      | 3.3  | Color symbols and other          |
|      |      | controls                         |
|      | 3.4  | Identification on the            |
|      |      | packaging                        |
| 4. I | nsta | allation/updates16               |
| 5. 0 | Dpe  | ration                           |
|      | 5 1  | Starting/exiting program 17      |
|      | 0.1  | Opening the program 17           |
|      |      | Logging off / switching user     |
|      |      | Exiting program                  |
|      | 5.2  | "Extras" menu                    |
|      |      | Changing references              |
|      |      | Creating user-specific           |
|      |      | modules                          |

| Viewing measuring device          |     |
|-----------------------------------|-----|
| administration                    | 21  |
| 5.3 Working with the seca         |     |
| natient list                      | 23  |
| Adjusting column width            | 23  |
| Sorting column content in         | 20  |
| ascending or descending           |     |
| order                             | 23  |
| Showing and hiding columns        | 20  |
| Showing and hiding the seea       | 24  |
| patient list from the LISB        |     |
| momony stick                      | 25  |
| Correbing for a page patient      | 20  |
|                                   | 06  |
|                                   | 20  |
| file                              | 07  |
|                                   | 21  |
| Sending seca patient lie to a     | 00  |
|                                   | 29  |
| Copying seca patient files to     | ~~  |
|                                   | 30  |
| Importing seca patient files      | ~~  |
| from the USB memory stick         | 32  |
| Exporting seca patient files      | ~~  |
| to .csv format                    | 33  |
| Deleting individual seca          | ~ ~ |
|                                   | 35  |
| Deleting all seca patient files   | 36  |
| 5.4 Working with the seca patient | ~ - |
| file                              | 37  |
| Opening the seca patient file     | 37  |
| Editing patient data              | 37  |
| Entering a medical history        | 38  |
| Entering laboratory data          | 40  |
| Determining weight and            |     |
| height                            | 42  |
| Determining body composition      |     |
| with a seca mBCA                  | 46  |
| Assessing the examination         |     |
| results                           | 47  |
| Writing comments                  | 56  |
| 5.5 Managing a seca patient file  | 57  |
| Printing a seca patient file      | 57  |
| Importing a patient file          | 58  |
| 6. Medical basis                  | 60  |
| 6.1 Evaluation modules            | 60  |

#### English

| Cardiometabolic risk    | 61 |
|-------------------------|----|
| Development/growth      | 64 |
| Energy                  | 66 |
| Function/rehabilitation | 68 |
| Fluid                   | 70 |
| Health risk             | 72 |
| Raw data for impedance  | 74 |

| 6.2 References                                              | 77       |
|-------------------------------------------------------------|----------|
| 7. Technical information                                    | 78       |
| 7.1 Technical modifications<br>7.2 Display of weight values | 78<br>79 |
| 8. Warranty                                                 | 79       |

### **1. SYSTEM DESCRIPTION**

### 1.1 Congratulations!

With the seca **seca 115** PC software, you have acquired a product from the **seca 360**° system which will assist you with the analysis and interpretation of weight, height and bioimpedance measurements.

For more than 170 years, seca has used its experience in the service of health care and, as a market leader, it has always set standards in many countries of the world with innovative developments for weighing and measuring.

### 1.2 Intended use

The **seca 115** PC software is mainly used in hospitals, medical practices and inpatient care facilities in accordance with national regulations.

The **seca 115** PC software is for administering weight, height and bioimpedance measurements and for calculating automatically parameters which can be derived from these measurements, e.g. FMI (fat mass index). Results are displayed in graphical form and assist the attending physician with the following medical issues:

- monitoring growth processes and weight changes
- determining energy expenditure and energy reserves in order to assess weight changes and the course of diseases as well as to provide dietary advice
- estimating cardiometabolic risk
- assessing metabolic activity and the success of a training program, e.g. within the framework of rehabilitation or physiotherapy
- determining the fluid status of a patient and observing changes in fluids as the result of medical treatment.
- determining general state of health or, in the case of a previously-known disease, assessing its severity.

The seca 115 PC software is not diagnostic software.

### **1.3 Description of function**

| Installation options           | The <b>seca 115</b> PC software can be installed in the form of a client/server solution or a standalone solution.                                                                                                    |
|--------------------------------|----------------------------------------------------------------------------------------------------|
|                                | The <b>seca 115</b> PC software consists of the application software and a seca patient database, together with communication and evaluation modules.                                                                                                    |
|                                | For client/server operation, the application software is<br>installed on PC workstations (clients). The seca patient<br>database and the communication and evaluation mod-<br>ules are installed centrally on a server. All clients access<br>the server and use the seca patient database and com-<br>munication and evaluation modules there. |
|                                | For standalone operation, the application software, the seca patient database and the communication and evaluation modules are installed on the same PC workstation.                                                                                                    |
| seca mBCA data<br>transmission | seca medical Body Composition Analyzers (mBCAs) have an Ethernet interface and can communicate with the <b>seca 115</b> PC software in a network.                                                                                                    |
|                                | The network connection allows a seca mBCA to use<br>both the seca patient database and the special print<br>function of the <b>seca 115</b> PC software.                                                                                                    |
|                                | The special print function of the <b>seca 115</b> PC software makes it possible to start printing a results report directly on a seca mBCA.                                                                                                    |
|                                | Alternatively to the Ethernet connection, seca mBCAs<br>and the <b>seca 115</b> PC software can communicate wire-<br>lessly via <b>seca 360°</b> technology. For this to happen, the<br><b>seca 360° wireless USB adapter 456</b> must be con-<br>nected to a PC on which at least the <b>seca 115</b> applica-<br>tion software is installed.  |

| Transmission of data by<br>seca scales and<br>stadiometers | seca scales and stadiometers from the <b>seca 360°</b> system can communicate with one another wirelessly and transmit data to the <b>seca 115</b> PC software. For this to happen, the <b>seca 360° wireless USB adapter 456</b> must be connected to a PC on which at least the <b>seca 115</b> application software is installed. |
|------------------------------------------------------------|----------------------------------------------------------------------------------------------------|
|                                                            | seca scales with an RS232 interface can transmit data to the PC software by wired connection.                                                                                                    |
| Managing seca patient<br>files                             | seca patient files can be created in the <b>seca 115</b> PC software or on a seca mBCA. seca patient files are saved in the seca patient database of the <b>seca 115</b> PC software. Alternatively, seca patient files can be saved on a USB memory stick. The USB memory stick has to be "initialized" for this purpose.           |
|                                                            | "Initializing" is a <b>seca 115</b> PC software function. This function allows the administrator to create an empty seca patient database on a USB memory stick.                                                                                                    |
|                                                            | seca patient files and seca patient databases contain<br>exclusively data necessary for working with seca prod-<br>ucts or determined using seca products. seca patient<br>files can only be managed and edited using the<br><b>seca 115</b> PC software.                                                                            |
|                                                            | The export and import functions of the <b>seca 115</b> PC software can be used for exchanging data with surgery and hospital information systems.                                                                                                    |
| Recording weight and<br>height                             | On scales and stadiometers from the <b>seca 360°</b> system and on seca scales with an RS232 interface, it is possible to start recording weight and height directly from the <b>seca 115</b> PC software.                                                                                                    |
|                                                            | Measured results are sent from the <b>seca 360°</b> devices to the PC software. Alternatively, measured values can be entered manually in the <b>seca 115</b> PC software.                                                                                                    |
| Determining body composition                               | Measurements with a seca mBCA (determines body composition by means of bioimpedance measurement) cannot be started from the <b>seca 115</b> PC software.                                                                                                    |
|                                                            | The results of a bioimpedance measurement are assigned to a seca patient file directly on the seca mBCA. The seca patient file is transmitted to the seca patient database of the <b>seca 115</b> PC software.                                                                                                    |

The **seca 115** PC software can only administer bioimpedance measurements determined using a seca mBCA.

**Evaluation** Measured results are evaluated in graphical form based on scientifically-established formulas. In-house studies by seca established formulas for determining the parameters total body water (TBW), extracellular water (ECW), fat-free mass (FFM) and skeletal muscle mass (SMM) for arms, legs, torso and the whole body. In these studies, in-house reference values were determined for the following parameters to allow normal ranges to be shown: bioimpedance vector analysis (BIVA), mass indices (FMI, FMMI), phase angle (φ). Further information is available in the section entitled "Medical basis" from page 60.

Administration of user data

The following roles can be assigned to users of the **seca 115** PC software: physician, assistant or administrator. User accounts can only be set up or edited by an administrator. A user name and password are required for access to the **seca 115** PC software. If a user account is set up for the **seca 115** PC software, the **seca 115** PC software also generates a user PIN. The user PIN allows access from a seca mBCA to the seca patient database of the **seca 115** PC software.

Update of the PC software When the PC software is updated, the seca patient database and its contents are retained. The seca patient database is adapted to suit the new version of the PC software. After the update is complete, it will no longer be possible to access the seca patient database with older versions of the PC software.

#### Compatibility with seca measuring devices

Version 1.4 of the **seca 115** PC software is compatible only with seca mBCAs on which device software version 1.1 is installed. There is no downward compatibility with seca mBCAs on which older versions of the device software are installed. For a summary of technical modifications, see the section entitled "Technical modifications" on page 78.

The **seca 115** PC software has unlimited compatibility with scales and stadiometers from the **seca 360°** system and with seca scales with an RS232 interface.

### 1.4 User qualification

| Installation and administration | The <b>seca 115</b> PC software may only be installed and administered by experienced administrators or hospital technicians. |
|---------------------------------|----------------------------------------------------------------------------------------------------|
| Measuring mode                  | The <b>seca 115</b> PC software may only be used by persons with sufficient expertise.                                        |

### 2. SAFETY INFORMATION

### 2.1 Safety rules in the instructions for use

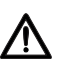

#### DANGER!

Identifies an exceptionally hazardous situation. If you fail to take note of this information, serious irreversible or fatal injury will result.

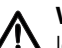

#### WARNING!

Identifies an exceptionally hazardous situation. If you fail to take note of this information, serious irreversible or fatal injury may result.

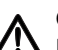

#### CAUTION!

Identifies a hazardous situation. If you fail to take note of this information, minor to moderate injury may result.

#### ATTENTION!

Identifies possibility of incorrect operation of the product. If you fail to take note of this information, the device may be damaged or the measured results may be incorrect.

#### NOTE:

Includes additional information about use of the product.

### 2.2 Basic safety information

#### Using the software

- Please take note of the information in these instructions for use.
- Keep the instructions for use and the declaration of conformity they include in a safe place. The instructions for use are a component of the PC software and must be available at all times.

- Only install the seca 115 PC software on PCs equipped with an antivirus program. Always keep your antivirus program up to date to protect your computer system from current and future malware. The seca 115 PC software is protected from manipulation and was checked for malware at the time the software was created.
- ► Use the seca 115 PC software only for the specified intended use.
- ► Use only seca mBCAs, scales and stadiometers in conjunction with the seca 115 PC software.
- ► Keep other electrical medical devices, e.g. high-frequency surgical devices, a minimum distance of approx. 1 meter away to prevent incorrect measurements or wireless transmission interference.
- ► Keep high-frequency devices such as cell phones and televisions, for example, a minimum distance of approx. 1 meter away to prevent incorrect measurements or wireless transmission interference.
- ► The actual transmission output of high-frequency equipment may require minimum distances of more than 1 meter. For details, go to www.seca.com.

#### Using measured results

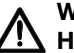

#### WARNING! n Hazard to patient

seca 115 is not diagnostic software. The device assists the attending physician in producing a diagnosis.

- To produce an accurate diagnosis and instigate therapies, the attending physician must commission specific examinations and take account of their results in addition to using the seca 115 PC software.
- ► The responsibility for diagnoses and the therapies derived from them lies with the attending physician.

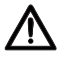

#### CAUTION! Hazard to patient

To prevent misinterpretations, measured results for medical purposes may only be displayed and used in SI units (weight: kilograms, height: meters). Some devices and this PC software,

too, have the option of displaying measured results in different units. This is purely an additional function.

- ► Only use measured results in SI units.
- ► The user takes sole responsibility for the use of measured results in non-SI units.

### ATTENTION!

#### Loss of data

- Before you save and re-use measured results in the seca 115 PC software (e.g. in a hospital information system), make sure that the measured values are plausible and that they correspond to the display on the measuring device.
- If measured values have been transmitted from the **seca 115** PC software to a hospital information system, make sure before re-use that the measured values are plausible and assigned to the correct patient.

### 3. OVERVIEW

### 3.1 seca patient list

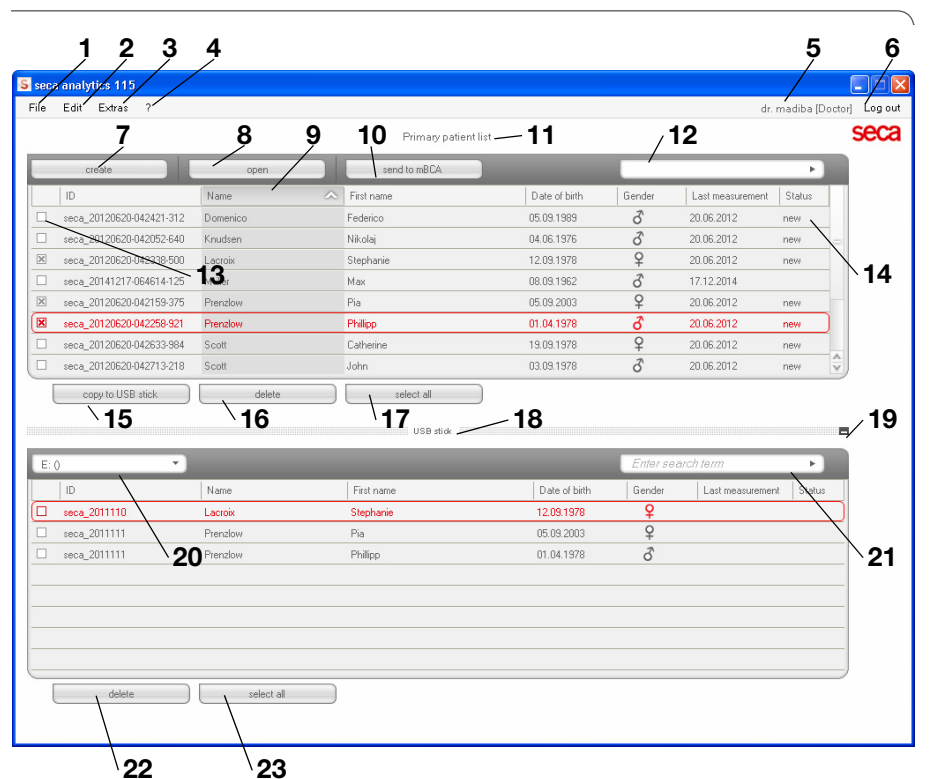

| No. | Control                                                                                                    | Function                                                                                                    |  |  |
|-----|----------------------------------------------------------------------------------------------------|----------------------------------------------------------------------------------------------------|--|--|
| 1   | File                                                                                                    | The following functions can be accessed using this menu element:<br>• CSV export<br>• Exit                                                          |  |  |
| 2   | Edit       The following functions can be accessed using this menu element (only with aseca patient file open):         • Cut       • Copy         • Paste       Also as a context menu - right-click |                                                                                                    |  |  |
| 3   | Extras                                                                                                    | The following functions can be accessed using this<br>menu element:<br>• References<br>• User-specific modules<br>• Measuring device administration |  |  |

| No. | Control Function                    |                                                                                                    |  |
|-----|-------------------------------------|----------------------------------------------------------------------------------------------------|--|
|     |                                     | The following functions can be accessed using this                                                                       |  |
| 4   |                                     | menu element:                                                                                                    |  |
|     | ?                                   | <ul> <li>Product information</li> </ul>                                                                                  |  |
|     |                                     | <ul> <li>Instructions for Use</li> </ul>                                                                                 |  |
|     |                                     | <ul> <li>Administrator manual</li> </ul>                                                                                 |  |
|     |                                     | The following roles are provided:                                                                                        |  |
|     |                                     | Administrator                                                                                                    |  |
| 5   | Registered user                     | Physician                                                                                                    |  |
| Ŭ   | [role]                              | Assistant                                                                                                    |  |
|     |                                     | Changes can only be made by users with the                                                                               |  |
|     |                                     | Administrator role.                                                                                                    |  |
| 6   | l og off                            | Open the login dialog (enter user name and                                                                               |  |
| Ŭ   | 209 011                             | password) to log in another user                                                                                         |  |
| 7   | new                                 | Create a new seca patient file in the main patient list                                                                  |  |
| 8   | open                                | Open a seca patient file in the main patient list                                                                        |  |
| ٩   | Column sorting                      | <ul> <li>Up arrow: sort from A - Z</li> </ul>                                                                            |  |
| 3   | Oolumnin Sonting                    | <ul> <li>Down arrow: sort from Z - A</li> </ul>                                                                          |  |
| 10  | send to mBCA                        | Send seca patient file to a seca mBCA                                                                                    |  |
| 11  | Main patient list                   | Displays seca patient files:                                                                                             |  |
|     |                                     | <ul> <li>data entered in the main patient list</li> </ul>                                                                |  |
|     |                                     | <ul> <li>data imported from the USB memory stick</li> </ul>                                                              |  |
|     | Search window                       | Search for seca patient files in the main patient list.                                                                  |  |
| 12  |                                     | <ul> <li>"Asterisk search" - e.g. "Mi*" to find Miller</li> </ul>                                                        |  |
|     |                                     | <ul> <li>Back to the complete list with empty search</li> </ul>                                                          |  |
|     |                                     | <ul> <li>Activates a seca patient file.</li> </ul>                                                                       |  |
| 13  | Checkbox                            | <ul> <li>Clicking buttons in the seca patient list affects all</li> </ul>                                                |  |
|     |                                     | "activated" seca patient files.                                                                                          |  |
|     |                                     | Indicates which seca patient file is currently selected.                                                                 |  |
| 14  | Selection bar                       | Clicking buttons has no effect on the selected file (cf.                                                                 |  |
|     |                                     | "Checkbox")                                                                                                    |  |
| 15  | copy to USB stick                   | Copy seca patient files selected in the main patient                                                                     |  |
|     |                                     | list to a USB memory stick, e.g. for use on an mBCA                                                                      |  |
| 10  |                                     | Delete "activated" seca patient file                                                                                     |  |
| 16  | delete                              | (seca patient file can be restored by users with the                                                                     |  |
|     |                                     | Administrator role)                                                                                                    |  |
|     |                                     | <ul> <li>Select all seca patient files in the main patient list in<br/>ander to correct out actions for all</li> </ul>   |  |
| 17  | select all                          | Order to carry out actions for all     Desclose all access patient files in the main patient list if                     |  |
| 17  | deselect all                        | Deselect all seca patient lies in the main patient list if     action for all box boxn patriad out or if no action is to |  |
|     |                                     | be carried out                                                                                                    |  |
|     |                                     | Diaplays soos patient files sound on a LISP memory                                                                       |  |
|     | Patient list on USB<br>memory stick | Displays seea patient lifes saved on a USD memory                                                                        |  |
| 18  |                                     | such     seca patient files conied from the main patient list                                                            |  |
|     |                                     | <ul> <li>seea patient files powly created on an mPCA</li> </ul>                                                          |  |
|     |                                     |                                                                                                    |  |

| No. | Control                                                | Function                                                                                                    |
|-----|--------------------------------------------------------|----------------------------------------------------------------------------------------------------|
| 19  | Show/hide patient<br>list from the USB<br>memory stick | <ul> <li>seca patient list on the USB memory stick is<br/>automatically shown at system start</li> <li>List can be hidden in order to display more entries in<br/>the main patient list</li> </ul>                                                                       |
| 20  | Drive selection<br>window                              | For selecting the USB memory stick                                                                                                    |
| 21  | Search window                                          | <ul> <li>Search seca patient files on the USB memory stick.</li> <li>"Asterisk search" - e.g. "Mi*" to find Miller</li> <li>Back to the complete list with empty search</li> </ul>                                                                                       |
| 22  | delete                                                 | Delete seca patient file on the USB memory stick<br>(seca patient file cannot be restored on the USB<br>memory stick)                                                                                                    |
| 23  | select all<br>deselect all                             | <ul> <li>Select all seca patient files on the USB memory stick<br/>in order to carry out actions for all</li> <li>Deselect all seca patient files on the USB memory<br/>stick if action for all has been carried out or if no<br/>action is to be carried out</li> </ul> |

### 3.2 seca patient file

| Edit Extras ?          |                              |           |                 |              |                  |       | dr. ma   | iba [Doctor] |
|------------------------|------------------------------|-----------|-----------------|--------------|------------------|-------|----------|--------------|
|                        |                              | \         | Parientfile     |              |                  | /     |          | ļ.           |
| nzlow Phillipp         | <b>3</b> 01.04.1978 / Ca     | ucalian   |                 | measure      | e import         | print | save     | close        |
| ht 98.80 kg He         | eigh: <b>1.860 m</b> BMI: 28 | .56 kg/m² |                 |              |                  |       |          | 17.12.2014   |
| patient data           | medical history              | DĊ        | laboratory data | exa          | mination results | DC    | comments |              |
| eral patient data (up  | dated on 20.06.2012)         |           |                 |              |                  |       |          |              |
| ame                    |                              |           |                 | Contact      |                  |       |          |              |
| Title:                 |                              |           |                 | Street:      |                  |       |          |              |
| Name: P                | renzlow                      |           |                 | House no.:   |                  |       |          |              |
| First name:            | hillipp                      |           |                 | Postcode:    |                  |       |          |              |
| Name suffix:           |                              |           | •               | Town:        |                  |       |          |              |
| eneral data            |                              |           |                 | County:      |                  |       |          |              |
| Date of birth:         | 1.04.1978                    |           |                 | Country:     | Germany          |       |          | •            |
| Gender:                | fale +                       |           |                 | E-mail:      |                  |       |          |              |
| Ethnicity:             | aucasian 🔹 🔹                 |           |                 | Telephone 1: |                  |       | Private  | •            |
|                        |                              |           |                 | Telephone 2: |                  |       | Private  | •            |
| Detention              |                              |           |                 | Telephone 3: |                  |       | Private  | -            |
|                        | eca_20120620-042258-921      |           |                 | Comments     |                  |       |          |              |
| inhervisiud nocioi; [] | r. madiba                    |           | *               |              |                  |       |          |              |

|   | Symbol                 | Meaning                                                                                                    |
|---|------------------------|----------------------------------------------------------------------------------------------------|
| Α | Patient info           | Summary of the most important patient data                                                                                                    |
| В | patient data           | Enter, edit, and view the patient's master data                                                                                                 |
| С | medical history        | Enter, edit, and view the patient's medical history                                                                                             |
| D | laboratory data        | Enter, edit, and view the patient's laboratory data<br>Data can be imported if an interface to the hospital<br>information system is programmed |
| Е | examination<br>results | View examination results                                                                                                    |
| F | comments               | Add and view comments about the seca patient file                                                                                               |
| G | measure                | <ul> <li>Start measuring process for weight and height</li> <li>Send seca patient file to a seca mBCA</li> </ul>                                |
| Н | import                 | Import patient data<br><b>Note:</b> Configuration or programming of an interface to<br>the patient data management system (PDMS)<br>required    |
|   | print                  | Print results report or save as PDF                                                                                                    |

|   | Symbol    | Meaning                                                         |
|---|-----------|-----------------------------------------------------------------|
| J | save      | Save changes and additions to the seca patient file             |
| к | close     | Close the seca patient file and return to the seca patient list |
| L | Date/time | Settings are adopted from the operating system                  |

### 3.3 Color symbols and other controls

| Control/display                      | Symbol                                                   | Meaning                                                                                                    |
|--------------------------------------|----------------------------------------------------------|----------------------------------------------------------------------------------------------------|
| Tab                                  | patient data                                             | White: tab not selected                                                                                                    |
| Tab                                  | Laboratory data                                          | Red: tab selected                                                                                                    |
|                                      | Fluid                                                    | Red, with selection bar: module is active                                                                                                    |
| Typeface, evalua-<br>tion modules    | Function / rehabilitation                                | Bold: new data available                                                                                                    |
|                                      | Function / rehabilitation                                | Gray: module not available                                                                                                    |
| Typeface,                            | 12.11.2011                                               | Red, with selection bar: measurement selected, details shown                                                                                                    |
| measurements                         | 12.11.2011                                               | Bold: new measurement                                                                                                    |
| Typeface, evalua-<br>tion parameters | 28,6 kg/m <sup>2</sup>                                   | Parameter red: value outside normal<br>range                                                                                                    |
| Handles                              | Measurements 19.12.2014 18.12.2014 17.12.2014 20.06.2012 | <ul> <li>Selection of several measurements:</li> <li>drag left handle upwards: add<br/>measurements of a more recent date.</li> <li>drag right handle downwards: add<br/>measurements of an older date</li> </ul> |
| Comments symbol                      | Ъ                                                        | Comment for evaluation parameters<br>present                                                                                                    |
| Detail symbol                        |                                                          | Detail view available for results graph                                                                                                    |
| Drop-down                            | -                                                        | Gray: function available                                                                                                    |
| triangles                            | ł                                                        | Light gray: function not available                                                                                                    |
|                                      |                                                          | Data transmission in progress                                                                                                    |
| Data transmission                    | 0                                                        | Data transmission successful                                                                                                    |
|                                      | $\bigotimes$                                             | Data transmission failed                                                                                                    |
|                                      | left arm 💌                                               | Selected function                                                                                                    |
| Drop-down menu                       | left arm                                                 | Drop-down menu open                                                                                                    |

| Control/display | Symbol | Meaning                     |
|-----------------|--------|-----------------------------|
| Checkboyes      |        | Empty: function deactivated |
| Onechooxes      | ×      | Cross: function activated   |

### 3.4 Identification on the packaging

| Text/symbol    | Meaning                                                          |  |
|----------------|------------------------------------------------------------------|--|
| Mod            | Model number                                                     |  |
| S/N            | Serial number                                                    |  |
|                | Follow instructions for use                                      |  |
| <b>CE</b> 0123 | Product complies with EC directives                              |  |
| $\sim$         | Name of manufacturer                                             |  |
| os cruhe sugg  | Packaging material can be disposed of through recycling programs |  |
| Ť              | Protect from moisture                                            |  |
|                | Permitted min. and max. temperature for transport and storage    |  |
| <u></u>        | Permitted min. and max. moisture for transport and storage       |  |

### 4. INSTALLATION/UPDATES

The PC software may only be installed and updated by experienced administrators or hospital technicians.

Information about the software version installed and about the availability of updates can be found in the menu line of the PC software at "?  $\rightarrow$  **Product information**".

For information about installation and configuration options, check the menu line of the software under "? → Administrator manual".

In the event of questions about the system currently installed on your PC and if you want to make any changes, please contact your administrator.

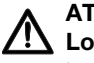

### ATTENTION! Loss of data

Incorrect installation or incorrect changes to the installation can lead to loss of data and, as a result. to misdiagnoses.

► Make sure the installation or changes to the installation are carried out by an experienced administrator or hospital technician.

### 5. OPERATION

#### 5.1 Starting/exiting program

**Opening the program** 

1. Click "Start → Programs → seca → seca medical software".

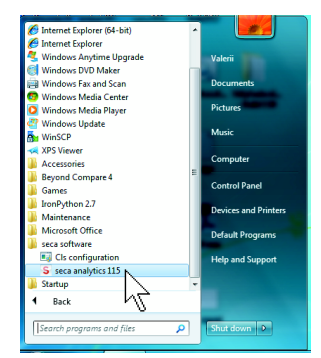

The login dialog opens.

| seca anal | ytics <b>115</b> |
|-----------|------------------|
| User:     |                  |
| Password: |                  |
| ok        | cancel           |

- 2. Enter your user name.
- 3. Enter your password.

#### NOTE:

User name and password are created by the administrator. If you want to change the user name or password, please contact your administrator.

- Confirm your entries with ok. The seca patient list opens.
- Logging off / switching user
- Click on Log off.
   The login dialog opens.
   Another user can log in.

| seca anal          | ytics <b>115</b> |
|--------------------|------------------|
| User:<br>Password: |                  |
| ok                 | cancel           |

Exiting program ► Click on the cross symbol. The program will close.

# dr. madiba [Doctor] Log out

### 5.2 "Extras" menu

Changing references The seca 115 PC software evaluates measured results using references. References are formulas and comparison values determined in clinical studies. During the installation and configuration of the seca 115 PC software, your administrator sets in which country you are operating your seca 115 PC software. With this setting, the references normally used in your country are preset automatically. You can change the preset references to suit the requ-

You can change the preset references to suit the regulations applying in your institution and your personal preferences. To do so, proceed as outlined below.

#### NOTE:

This section describes how to use the **seca 115** PC software For information about the medical content, see the section entitled "Medical basis" from page 60.

1. From the **Extras** menu, select the **References** element.

| S sec | a analy | tics 115                        |                     |
|-------|---------|---------------------------------|---------------------|
| File  | Edit    | Extras                          | ?                   |
|       |         | Re                              | ferences            |
|       |         | Us                              | er-specific modules |
|       | с       | Measuring device administration |                     |

#### The References dialog window opens.

| WHO 2007                                  |
|-------------------------------------------|
| CDC 2000<br>WHO 2007                      |
| Kromeyer-Hauschild et al. 2001<br>LbISeca |
|                                           |
| Framingham Score - Wilson et 🔻            |
| IDF 2006 •                                |
| Müller et al. 2004 🔹                      |
| cancel                                    |
|                                           |

Click on the arrow of the parameter for which you want to select the reference.

A pull-down menu with all the selection options for the reference opens.

3. Click the desired reference.

The pull-down menu closes.

The selected reference appears in the selection field.

- 4. Repeat steps 2. and 3. for all parameters whose references you would like to change.
- 5. To save the settings, click **ok**. The dialog window closes.

#### NOTE:

If you click on "**Cancel**", the settings are not saved.

## Creating user-specific modules

A number of evaluation modules have already been set up to assess your patient's state of health (see "Evaluation modules" on page 60).

In the **User-specific modules** dialog, you can compile two further modules. You can view and evaluate these in the seca patient file under the **examination results** tab, just like the preset evaluation modules.

#### NOTE:

This section describes how to use the **seca 115** PC software For information about the medical content, see the section entitled "Medical basis" from page 60.

To compile a user-specific module, proceed as outlined below.

1. In the Extras menu, click on User-specific modules.

| S seca analytics 115 |      |                                |  |
|----------------------|------|--------------------------------|--|
| File                 | Edit | Extras ?                       |  |
|                      |      | References                     |  |
|                      |      | User-specific modules          |  |
|                      | c    | Measuring device administry on |  |

The **User-specific modules** dialog window appears.

| Module 1 | is preselected. |  |
|----------|-----------------|--|
|          |                 |  |

| Jser-specific modules                                     |                                                |  |
|-----------------------------------------------------------|------------------------------------------------|--|
| Module 1 Module 2                                         |                                                |  |
| Module name                                               |                                                |  |
| With BIA                                                  | Parameter                                      |  |
| Phase angle                                               | Height                                         |  |
| <ul> <li>Bioelectric impedance vector analysis</li> </ul> | Weight                                         |  |
| Fatmass                                                   | Body Mass Index                                |  |
| Fat-free mass                                             | <ul> <li>Resting energy expenditure</li> </ul> |  |
| <ul> <li>Body composition chart</li> </ul>                | <ul> <li>Total energy expenditure</li> </ul>   |  |
| Energy stored in body                                     | Therapy tool                                   |  |
| Skeletal muscle mass                                      |                                                |  |
| Total body water                                          |                                                |  |
| Extracellular water                                       |                                                |  |
| Intracellular water                                       |                                                |  |
| Hydration                                                 |                                                |  |
|                                                           |                                                |  |
|                                                           |                                                |  |
|                                                           | election ok cancel                             |  |

- 2. In the **Module name** field, enter the name you want to give the module.
- 3. Click a maximum of 4 parameters you want displayed in your module.
- 4. Click on ok.

The user-specific module is saved.

#### NOTE:

- With **Cancel selection**, you can deselect all selected items with a mouse-click.
- With **Cancel**, you can exit the dialog window without saving settings.
- To delete a saved module, click on **Cancel** selection, delete the module name in the **Module name** field and click on **ok**.
- 5. If desired, repeat the process for **Module 2**.

## Viewing measuring device administration

You can view which scales and stadiometers are connected to your PC.

The following information is displayed for each seca measuring device connected:

- device name if entered by the administrator (recommended)
- model
- setup location if entered by the administrator (recommended)
- serial number
- connection properties:

| Connection                           | Properties                          |
|--------------------------------------|-------------------------------------|
| Ethernet                             | [IP address]:[port]                 |
| <b>seca 360</b> °wireless<br>network | [PC name : channel;<br>device type] |
| RS232 devices                        | [PC name : COM port]                |

To have the measuring device configuration displayed, proceed as outlined below.

1. From the Extras menu, select the Measuring device administration element.

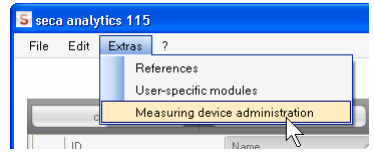

The **Measuring device administration** window appears.

| /eight          |                 |          |                |                              |
|-----------------|-----------------|----------|----------------|------------------------------|
| Name            | Model           | Location | Serial number  | Connection properties        |
|                 |                 |          |                |                              |
|                 |                 |          |                |                              |
|                 |                 |          |                |                              |
|                 |                 |          |                |                              |
| Height          |                 |          |                |                              |
| Name            | Model           | Location | Serial number  | Connection properties        |
| Längenmessgerät | Längenmessgerät |          | 05704183104409 |                              |
|                 |                 |          |                |                              |
|                 |                 |          |                |                              |
|                 |                 |          |                |                              |
| BIA.            |                 |          |                |                              |
| Name            | Model           | Location | Serial number  | Connection properties        |
| mBCA            | mBCA            |          |                | 0;5                          |
| mBCA            | mBCA            |          |                | 1;5                          |
| - DOA           | mBCA            |          |                | 127.0.0.1:192.168.2.12:60671 |

#### NOTE:

You cannot make any changes in this window. If changes are to be made, please contact your administrator.

2. To exit the **Measuring device administration** window, click on **close**.

### 5.3 Working with the seca patient list

#### Adjusting column width

1. Position the mouse pointer in the title line on the line between two columns.

| S seca | a analytics 1                    | 15                                    |
|--------|----------------------------------|---------------------------------------|
| File   | Edit Extr                        | as ?                                  |
|        |                                  |                                       |
| _      |                                  |                                       |
| _      | create                           | open                                  |
|        |                                  |                                       |
|        | ID 🔶                             | Bit name                              |
|        | ID +                             | Stephanie                             |
|        | ID +<br>seca_201<br>seca_201     | Stephanie                             |
|        | ID<br>seca_201 seca_201 seca_201 | kit name<br>Stephanie<br>Sanne<br>Pia |

The pointer turns into a double arrow.

- 2. Hold down the left mouse button and drag to make the column wider or narrower.
- 3. Release the left mouse button once the required column width is reached.
- 1. Click in the title line of the desired column.

S seca analytics 115

File Edit Extras ?

#### Sorting column content in ascending or descending order

| create                   | open     |            |
|--------------------------|----------|------------|
| ID                       | Name     | ☆ First na |
| seca_20120620-042421-312 | Domenico | Federic    |
| seca_20120620-042052-640 | Knudsen  | Nikolaj    |
| seca_20120620-042338-500 | Lacroix  | Stepha     |
| seca_20120620-042159-375 | Prenzlow | Pia        |
| seca_20120620-042258-921 | Prenzlow | Phillipp   |
| 20120020 042022 004      | С        | e. a       |

An arrow appears next to the column title, to indicate the current sorting direction.

- 2. Click the arrow to re-sort column content.
- 3. To reverse the sorting direction, click the arrow again.

## Showing and hiding columns

- 1. Position the mouse pointer in the seca patient list.
- 2. Right-click.

A context menu with the titles of all columns appears.

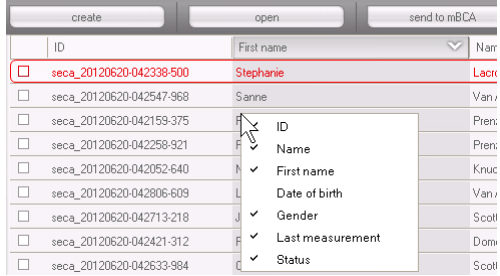

 Click on the title of the column you want to hide. The checkmark in front of the column title is no longer displayed.

The corresponding column is hidden in the seca patient list.

4. Click on the title of the column again to show it again.

The checkmark in front of the column title is displayed again.

The corresponding column is shown in the seca patient list again.

# Showing and hiding the seca patient list from the USB memory stick

The patient list from the USB memory stick is shown each time the program starts. You can hide the patient list from the USB memory stick to obtain more space for the entries of the main patient list.

1. Click on the "-" symbol above the patient list from the USB memory stick.

|          | Date of birth | Gender | Last measurem   | ent Statu | IS |
|----------|---------------|--------|-----------------|-----------|----|
|          |               | En     | ler search term | •         |    |
| SB stick |               |        |                 |           | 5  |
| all      |               |        |                 |           |    |
|          | 06.09.1999    | Ŷ      | 20.06.2012      | new       | Ŷ  |
|          | 03.09.1978    | δ      | 20.06.2012      | new       |    |
|          | 19.09.1978    | Ŷ      | 20.06.2012      | new       |    |
|          | 01.04.1978    | δ      | 20.06.2012      | new       |    |
|          | 05.09.2003    | Ŷ      | 20.06.2012      | new       |    |
|          | 12.09.1978    | Ŷ      | 20.06.2012      | new       | -  |
|          | 01.00.1010    | 0      | 20.00.2012      | 11011     |    |

The patient list from the USB memory stick is no longer shown.

2. To show the patient list from the USB memory stick again, click on the "-" symbol again.

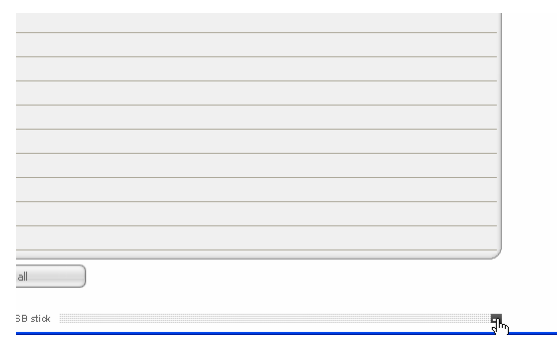

## patient file

### **Searching for a seca** 1. Enter a search term in the search field.

| Primary patient list       oreade     open     send to mBCA     Pr*       ID     Name     Fist name     Date of birth     Gender     Last messurement     Status       ID     Name     Fist name     Date of birth     Gender     Last messurement     Status       seca_201     Domenico     Federico     05.09.1989     C     20.06.2012     new       seca_201     Francisco     Federico     05.09.1976     C     20.06.2012     new       seca_201     Pendow     Pia     05.09.2003     Q     20.06.2012     new       seca_201     Pendow     Pia     05.09.2003     Q     20.06.2012     new       seca_201     Pendow     Pia     05.09.2003     Q     20.06.2012     new       seca_201     Pendow     Pia     05.09.2003     Q     20.06.2012     new       seca_201     Sott     Catherine     19.09.1978     Q     20.06.2012     new       seca_201     Sott     John     0.09.1978     Q     20.06.2012     new       seca_201     Sott     John     0.09.1978     Q     20.06.2012     new       seca_201     Sott     John     0.09.1978     Q     20.06.2012                                                                                                    | Primary patient list       create     open     send to mBCA       ID     Name     Fist name     Date of birth     Gender       Last messurement     Status       seca_201     Domenico     Federico     05.09.1983       Status     Quite Sci 2012     new       seca_201     Nucken     Nkolaj     Quite Sci 2012       seca_201     Hendlow     Pia     05.09.203       seca_201     Pendlow     Pia     05.09.203       seca_201     Pendlow     Pia     05.09.203       seca_201     Pendlow     Pia     05.09.203       seca_201     Pendlow     Pia     05.09.203       seca_201     Pendlow     Pia     05.09.203       seca_201     Pendlow     Pia     05.09.203       seca_201     Pendlow     Pia     05.09.2012       seca_201     Soctt     Catherine     19.09.1978     2.00.6.2012       seca_201     Soctt     John     03.09.1978     2.00.6.2012     new       seca_201     Van Aelit     Samne     06.09.1993     2.00.6.2012     new       copy to USB stick     delete     select all                                                                                                    |   | Edit Extr                                  | ras ?                            |                         |                         |               |                     | ad                                               | imin (Adminis: | trato |
|----------------------------------------------------------------------------------------------------|----------------------------------------------------------------------------------------------------|---|--------------------------------------------|----------------------------------|-------------------------|-------------------------|---------------|---------------------|--------------------------------------------------|----------------|-------|
| create     open     send to mBCA     Pr*       ID     Name     Fit name     Date of birth     Gender     Lat measurement     Status       seca_201     Dorencio     Federico     05.03.1389     3     20.06.2012     new       seca_201     Nkolaj     04.06.1376     3     20.06.2012     new       seca_201     Krudsen     Nkolaj     04.06.1376     3     20.06.2012     new       seca_201     Lextonik     Stephnie     12.09.1378     9     20.06.2012     new       seca_201     Frendow     Fis     05.09.2003     9     20.06.2012     new       seca_201     Soott     Catherine     19.09.1378     2     20.06.2012     new       seca_201     Soott     Catherine     19.09.1378     2     20.06.2012     new       seca_201     Soott     John     03.01.578     2     20.06.2012     new       seca_201     Soott     John     03.09.1378     2     20.06.2012     new       seca_201     Soott     John     03.09.1378     2     20.06.2012     new       seca_201     Vort     Sarne     06.09.1939     2     20.06.2012     new       ust neaurement                                                                                                    | create     open     send to mBCA     Pr*       ID     Name     First name     Date of birth     Gender     Last measurement     Status       steca_201     Domenico     Federico     05.03.1989     C     20.06.2012     new       seca_201     Knudsen     Nikolaj     04.06.1376     C     20.06.2012     new       seca_201     Knudsen     Nikolaj     04.06.1376     C     20.06.2012     new       seca_201     Knudsen     Nikolaj     06.09.13978     Q     20.06.2012     new       seca_201     Fendow     Pia     05.09.2003     Q     20.06.2012     new       seca_201     Fendow     Pia     05.09.2003     Q     20.06.2012     new       seca_201     Soott     Catherine     19.09.1978     Q     20.06.2012     new       seca_201     Soott     John     03.03.1978     Q     20.06.2012     new       seca_201     Soott     John     03.03.1978     Q     20.06.2012     new       seca_201     Vort Aelat     Same     06.03.1333     Q     20.06.2012     new       seca_201     Vort Aelat     Same     06.03.1333     Q     20.06.2012     new       <                                                       |   |                                            |                                  |                         | Primary patie           | ntlist        |                     |                                                  |                | _     |
| ID     Name     First name     Date of birth     Gender     Last measurement     Status       seca_201     Domenico     Federico     05.03.1889     C     20.06.2012     new       seca_201     Natudaj     04.06.1376     C     20.06.2012     new       seca_201     Last measurement     Status     12.09.1376     C     20.06.2012     new       seca_201     Last measurement     Stephnie     12.09.1376     C     20.06.2012     new       seca_201     Pendow     Pia     05.09.2003     Q     20.06.2012     new       seca_201     Pendow     Pia     05.09.2003     Q     20.06.2012     new       seca_201     Pendow     Pia     05.09.2003     Q     20.06.2012     new       seca_201     Scott     Catherine     19.09.1978     Q     20.06.2012     new       seca_201     Sott     John     0.30.9.1978     Q     20.06.2012     new       seca_201     Van Aelat     Same     06.09.1939     Q     20.06.2012     new       copp to USB stack     delete     select all                                                                                                    | ID     Name     First name     Date of birth     Gender     Last measurement     Status       seca_201     Domenico     Federico     05.03.1989     C     20.06.2012     new       seca_201     Nakolej     0.40.6.1376     C     20.06.2012     new       seca_201     Stephnie     12.08.1376     C     20.06.2012     new       seca_201     Lactoix     Stephnie     12.08.1376     C     20.06.2012     new       seca_201     Lactoix     Stephnie     0.509.2003     Q     20.06.2012     new       seca_201     Pendow     Pia     0.509.2003     Q     20.06.2012     new       seca_201     Scott     Catherine     19.09.1978     Q     20.06.2012     new       seca_201     Scott     John     0.30.3.1978     C     20.06.2012     new       seca_201     Scott     John     0.30.9.1978     Q     20.06.2012     new       seca_201     Van Aelat     Sarme     0.60.9.1939     Q     20.06.2012     new       copy to USB stick     delete     select all                                                                                                    |   | create                                     |                                  | open                    | send to mBCA            |               | Pr*                 |                                                  | Þ              |       |
| seca_201         Domenico         Federico         05.03 1989         3         20.06 2012         new           seca_201         Nkolej         0.40 6i 1976         3         20.06 2012         new           seca_201         Stephanie         12.08 1978         4         20.06 2012         new           seca_201         Pendow         Pia         0.50 30 2003         4         20.06 2012         new           seca_201         Pendow         Pia         0.50 32 2003         4         20.06 2012         new           seca_201         Pendow         Pia         0.50 32 2003         4         20.06 2012         new           seca_201         Pendow         Pia         0.50 32 2003         4         20.06 2012         new           seca_201         Sott         Catherine         19.09 1978         4         20.06 2012         new           seca_201         Sott         John         0.30 9 1978         2         20.06 2012         new           seca_201         Van Aelat         Sarme         0.60 9 1939         4         20.06 2012         new         1           copy to USB stick.         delete         select all                                                                                                    | seca_201     Domenico     Federico     05.03 1989     3     20.06 2012     new       seca_201     Nkolaj     04.06.1376     3     20.06.2012     new       seca_201     Stephanie     12.09.1378     4     20.06.2012     new       seca_201     Pendow     Pha     05.09.2003     4     20.06.2012     new       seca_201     Pendow     Pha     05.09.2003     4     20.06.2012     new       seca_201     Pendow     Pha     05.09.2003     4     20.06.2012     new       seca_201     Pendow     Pha     05.09.2003     4     20.06.2012     new       seca_201     Pendow     Pha     0.09.1978     3     20.06.2012     new       seca_201     Scott     Catherine     19.09.1978     3     20.06.2012     new       seca_201     Van Aelst     Sarne     06.09.1999     2     20.06.2012     new       copy to USB stick     delete     select all                                                                                                    |   | ID                                         | Name                             | First name              |                         | Date of birth | Gender              | Last measurement                                 | Status         |       |
| seca_201         Knudsen         Nikolej         04.06.1976         3         20.06.2012         new           seca_201         Lacroix         Stephanie         12.03.1978         \$         20.06.2012         new           seca_201         Pendow         Pilaipo         01.04.1978         \$         20.06.2012         new           seca_201         Pendow         Pilaipo         01.04.1978         \$         20.06.2012         new           seca_201         Scott         Cabherine         19.03.1978         \$         20.06.2012         new           seca_201         Scott         Cabherine         19.03.1978         \$         20.06.2012         new           seca_201         Van Aeltit         Same         06.03.1939         \$         20.06.2012         new         \$           copy to USB stick         delete         select all         \$         \$         \$         \$         \$                                                                                                    | seca_201         Knudsen         Nikolej         04.06.1976         3         20.06.2012         new           seca_201         Lacroix         Stephanie         12.03.1978         \$         20.06.2012         new           seca_201         Preshow         Pia         05.09.2003         \$         20.06.2012         new           seca_201         Preshow         Philipp         01.04.1978         \$         20.06.2012         new           seca_201         Scott         Catherine         19.03.1978         \$         20.06.2012         new           seca_201         Scott         Catherine         19.03.1978         \$         20.06.2012         new           seca_201         Scott         John         03.03.1978         \$         20.06.2012         new           seca_201         Van Aeltit         Same         06.03.1939         \$         20.06.2012         new         \$           cospy to USB stick         delate         select all                                                                                                    |   | seca_201                                   | Domenico                         | Federico                |                         | 05.09.1989    | 3                   | 20.06.2012                                       | new            |       |
| seca_201         Lacroix         Stephanie         12.03.1378         Q         20.06.2012         new           seca_201         Pendow         Pia         05.03.2003         Q         20.06.2012         new           seca_201         Pendow         Pia         05.03.2003         Q         20.06.2012         new           seca_201         Pendow         Philipp         01.04.1978         Q         20.06.2012         new           seca_201         Soatt         Caherine         19.03.1976         Q         20.06.2012         new           seca_201         Soatt         John         03.03.1978         Q         20.06.2012         new           seca_201         Van Aelst         Same         06.03.1939         Q         20.06.2012         new         Arg.           copy to USB stack         delete         select all         USB stack found.         P         20.06.2012         new         Arg.           USB stack found.         *          Enter search farm         P         20.06.2012         new         Arg.                                                                                                    | seca_201         Lacroix         Stephanie         12.03.1378         Q         20.06.2012         new           seca_201         Pendow         Pia         05.03.2003         Q         20.06.2012         new           seca_201         Pendow         Pha         05.03.2003         Q         20.06.2012         new           seca_201         Pendow         Phalipp         01.04.1978         Q         20.06.2012         new           seca_201         Scott         Cahterine         19.03.1978         Q         20.06.2012         new           seca_201         Scott         John         03.09.1978         Q         20.06.2012         new           seca_201         Scott         John         03.09.1978         Q         20.06.2012         new           seca_201         Van Aelit         Same         06.09.1939         Q         20.06.2012         new         V           copy to USB stick         delete         select all         VS9 stick         Seclect all         VS9         V           vUSB stick found.         V         Enter search term         V         V         V         V |   | seca_201                                   | Knudsen                          | Nikolaj                 |                         | 04.06.1976    | 8                   | 20.06.2012                                       | new            |       |
| seca_201     Pendlow     Pia     05.09.2003     Q     20.06.2012     new       seca_201     Pendlow     Philipo     01.04.1978     3     20.06.2012     new       seca_201     Scott     Catherine     13.03.1978     Q     20.06.2012     new       seca_201     Scott     Catherine     13.03.1978     Q     20.06.2012     new       seca_201     Scott     John     03.09.1978     Q     20.06.2012     new       seca_201     Van Aelat     Same     06.09.1999     Q     20.06.2012     new       copy to USB stick     delete     select all     VSB stick     Enter search farm     Image: Status       USB stick found.         Enter search farm     Image: Status       ID     Name     First name     Date of birth     Gender     Last measurement     Status                                                                                                    | eaca_201     Prendow     Pria     05.09.2003     Q     20.06.2012     new       eaca_201     Perdow     Philipp     01.04.1978     Q     20.06.2012     new       eaca_201     Scott     Catherine     19.09.1978     Q     20.06.2012     new       eaca_201     Scott     John     03.09.1978     Q     20.06.2012     new       eaca_201     Scott     John     03.09.1978     Q     20.06.2012     new       eaca_201     Scott     John     03.09.1978     Q     20.06.2012     new       copy to USB stick     delete     select all                                                                                                    |   | seca_201                                   | Lacroix                          | Stephanie               |                         | 12.09.1978    | Ŷ                   | 20.06.2012                                       | new            |       |
| seca_201         Penatow         Philipp         01.04.1978         3         20.06.2012         new           seca_201         Scott         Cahrerine         19.03.1978         \$         20.06.2012         new           seca_201         Scott         John         03.09.1978         \$         20.06.2012         new           seca_201         Scott         John         03.09.1978         \$         20.06.2012         new           seca_201         Van Aeltt         Same         06.09.1939         \$         20.06.2012         new         \$           copy to USB stok         delete         select all                                                                                                    | seca_201 Prenziow     Philipp     01.04.1978     3     20.06.2012     new       seca_201 Scott     Cahrerine     19.03.1978     \$     20.06.2012     new       seca_201 Scott     John     03.09.1978     \$     20.06.2012     new       seca_201 Van Aelst     Same     06.09.1939     \$     20.06.2012     new       copp to USB stick     delete     select all     \$                                                                                                    |   | seca_201                                   | Prenzlow                         | Pia                     |                         | 05.09.2003    | Ŷ                   | 20.06.2012                                       | new            |       |
| seca_201 Scott Catherine 19.09.1978 Q 20.06.2012 new seca_201 Scott John 0.03.03.1978 3 20.06.2012 new seca_201 Van Aelat Samne 06.03.1939 Q 20.06.2012 new copy to USB stick delete select all USB stick found. USB stick found. DB Name First name Date of birth Gender Last measurement Status                                                                                                    | seca_201 Scott Catherine 19.03.1978 Q 20.06.2012 new seca_201 Scott John 0.0.03.1978 C 20.06.2012 new seca_201 Van Aelst Samne 06.03.1939 Q 20.06.2012 new copy to USB stick delete select all USB stick found. USB stick found. USB stick found. Date of birth Gender Last messurement Status                                                                                                    |   | seca_201                                   | Prenzlow                         | Philipp                 |                         | 01.04.1978    | δ                   | 20.06.2012                                       | new            | )     |
| seca_201 Soot John 0.3.03.1978 3 20.06.2012 new seca_201 Van Aelst Same 06.03.1999 9 20.06.2012 new seca_201 Van Aelst Same 06.03.1999 9 20.06.2012 new seca 201 Van Aelst Same Second Same Second Sam             | seca_201 Scott John 03.09.1978 3 20.06.2012 new seca_201 Van Aelat Samne 06.09.1999 9 20.06.2012 new v<br>copy to USB stick delete select all<br>USB stick found. • Entities anch form •<br>ID Name First name Date of bith Gender Last measurement Status                                                                                                    |   | seca_201                                   | Scott                            | Catherine               |                         | 19.09.1978    | ę                   | 20.06.2012                                       | new            |       |
| seca_201 Van Aelst Sanne 06.03.1933 Q 20.06.2012 new                                                                                                    | seca_201     Van Aelat     Samme     06.03 1939     Q     20.06.2012     new       copy to USB stick     delete     select all       USB stick found.             UD     Name     First name     Date of bith     Gender     Last messurement                                                                                                    |   | seca_201                                   | Scott                            | John                    |                         | 03.09.1978    | 8                   | 20.06.2012                                       | new            |       |
| copy to USB stick delete celect all USB stick found.  DUSB stick found.  DuSB stick found.  DuSB stick found.  DuSB stick found.  DuSB stick found.  DuSB stick found.  DuSB stick found.  DusB stick found.  DusB stick found | copy to USB stick delete celect all USB stick found.   USB stick found.                                                                                                    |   |                                            |                                  |                         |                         |               |                     |                                                  |                |       |
| ID Name First name Date of birth Gender Last measurement Status                                                                                                    | ID Name First name Date of birth Gender Last measurement Status                                                                                                    | C | seca_201<br>copy to                        | Van Aelst<br>USB stick           | Sanne                   | select all<br>USB stick | 06.09.1999    | Ŷ                   | 20.06.2012                                       | new            | ×     |
|                                                                                                    |                                                                                                    | 0 | seca_201<br>copy to<br>USB stick for       | Van Aelst<br>USB stick<br>und.   | Sanne                   | select all<br>USB stick | 06.09.1999    | ₽<br><i>Ente</i>    | 20.06.2012<br>ar se arch term                    | new            | ~     |
|                                                                                                    |                                                                                                    |   | seca_201<br>copy to<br>USB stick for<br>ID | Van Aelst<br>USB stick<br>und.   | Same delete First name  | select all<br>USB stick | 06.03.1999    | Ç<br>Ente<br>Gender | 20.06.2012<br>ar search farm<br>Last measurement | new            |       |
|                                                                                                    |                                                                                                    |   | seca_201<br>copy to<br>USB stick for<br>ID | Van Aelst<br>USB stick<br>und.   | Sanne delate First name | select all<br>USB strak | 06.03.1999    | Ç<br>Ente<br>Gender | 20.06.2012                                       | new            |       |
|                                                                                                    |                                                                                                    |   | seca_201<br>copy to<br>USB stick for<br>ID | Van Aelst<br>USB stick<br>und.   | Same                    | select all<br>USB stick | 06.03.1999    | Ç<br>Ente<br>Gender | 20.06.2012                                       | new            |       |
|                                                                                                    |                                                                                                    | • | seca_201<br>copy to<br>USB stick for       | Van Aelst<br>USB stick<br>und.   | Sanne                   | select all<br>USB strok | 06.03.1999    | Ç<br>Ente<br>Gender | 20.06.2012                                       | new            |       |
|                                                                                                    |                                                                                                    |   | seca_201<br>copy to<br>USB stick for       | Van Aelst<br>USB stick<br>und.   | Same delete First name  | select all<br>USB stick | D6.03.1939    | Ç<br>Ente<br>Gender | 20.06.2012 ar search term Last measurement       | new            |       |
|                                                                                                    |                                                                                                    |   | seca_201<br>copy to<br>USB stick for       | Van Aelst<br>USB stick<br>und. • | Sanne delete First name | select all<br>USB stick | 06.03.1939    | Ç<br>Ente           | 20.06.2012                                       | new            |       |
|                                                                                                    |                                                                                                    |   | seca_201<br>copy to<br>USB stick for       | Van Aelit<br>USB atick<br>und.   | Sanne delete First name | select all<br>USB stick | 06.03.1939    | Ç<br>Ente           | 20.06.2012<br>ar search farm                     | new            |       |
|                                                                                                    |                                                                                                    |   | seca_201<br>copy to<br>USB stick for<br>ID | Van Aelst USB atick und. Name    | Same                    | select all<br>USB stick | 06.03.1939    | Ç<br>Ente           | 20.06.2012                                       | new            |       |

#### NOTE:

If you do not know exactly how to spell a name, you can carry out a so-called "asterisk search" e.g. "Mi\*" to find "Miller".

2. Click the arrow next to the search field. The search process starts.

The search results are displayed.

- 3. In order to return to the complete seca patient list, delete the search term in the search field.
- 4. Click the arrow next to the search field. The complete seca patient list is shown again.

## Creating a new seca patient file

If you create a new seca patient file, you must fill in at least the following fields (each marked "\*" in the file):

- date of birth
- gender
- ethnicity
- attending physician (if the current user is a physician, this field will be filled in automatically)

If the patient ID has to comply with a specified structure in your institution, you can enter it manually. If you do not enter a "manual" ID, then an ID will be assigned automatically when the seca patient file is saved.

1. Click on **new**.

|                     |            | Primary patient list |
|---------------------|------------|----------------------|
| create              | open       | send to mBCA         |
| ID Name 🗸           | First name | Date of birl         |
| 🔲 seca_201 Domenico | Federico   | 05.09.1989           |
| seca_201 Knudsen    | Nikolaj    | 04.06.1976           |

An empty seca patient file appears. The **patient data** tab is active.

| e Edit Extras ?      |                                          |                 |                      | dr. madiba (Doct                  |     |
|----------------------|------------------------------------------|-----------------|----------------------|-----------------------------------|-----|
|                      |                                          | Patient file    |                      | a. maaba boo                      | sec |
| Veight:              | ් 08.09.1962 / Caucasian<br>Height: BMI: | )               | measure import print | save close<br>17.12.2014<br>18.46 |     |
| patient data         | medical history                          | laboratory data | examination results  | comments                          |     |
| General patient data | (updated on 17.12.2014)                  |                 |                      |                                   | -   |
| Name                 |                                          |                 | Contact              |                                   |     |
| Title:               |                                          |                 | Street:              |                                   | 1   |
| Name:                |                                          |                 | House no.:           |                                   |     |
| First name:          |                                          |                 | Postcode:            |                                   |     |
| Name suffix:         |                                          | -               | Town:                |                                   |     |
| General data         |                                          |                 | County:              |                                   |     |
| Date of birth:       | 08.09.1962 *                             |                 | Country: Germany     | •                                 |     |
| Gender:              | Male • •                                 |                 | E-mail:              |                                   |     |
| Ethnicity:           | Caucasian 🔹 🔹                            |                 | Telephone 1:         | Private •                         |     |
|                      |                                          |                 | Telephone 2:         | Private -                         |     |
| Specific data        |                                          |                 | Telephone 3:         | Private •                         |     |
| Patient ID:          | seca_20141217-064614-125                 |                 |                      |                                   |     |
| Supervising doctor:  | dr. madiba                               | <b>*</b>        | Comments             |                                   |     |
|                      |                                          |                 |                      |                                   |     |

2. Enter the patient data:

#### NOTE:

If you are logged in as a physician, you will automatically be entered in the **Attending physician** field. The field can be edited.

3. Click on **save**.

If no manual ID was assigned, the ID created automatically by the **seca 115** software is displayed.

4. Click on **close**.

The seca patient list is shown again. Additional seca patient files can be created.

## Sending seca patient file to a seca mBCA

Use this function to send a seca patient file to a seca mBCA to determine a patient's body composition on that device.

#### NOTE:

This function is only available if you have an Ethernet network connection available.

- 1. Ensure that the desired seca mBCA is switched on.
- 2. In the patient list of the PC software, select the desired seca patient file.
- 3. Click on send to mBCA.

|  |                          |          |   | Primary patient | list |
|--|--------------------------|----------|---|-----------------|------|
|  | create                   | open     |   | send to mBCA    |      |
|  | ID                       | Name 🖉   | ~ | First name      | C    |
|  | seca_20120620-042421-312 | Domenico |   | Federico        | 05   |
|  | seca 20120620.042052.640 | Knudsen  |   | Nikolai         | D.   |

The **Measuring device selection** dialog window appears.

| #eight: | Manual | - |         |
|---------|--------|---|---------|
| Height: | Manual | • | measure |
|         |        |   |         |
|         |        |   |         |
|         |        |   | 1 1 10  |

- 4. In the **Measuring device selection** dialog window, select the desired seca mBCA in the **Body composition** line.
- 5. Click on Send patient file.

| Measuring device select | tion   |            |                   |
|-------------------------|--------|------------|-------------------|
| Weight:                 | Manual | •          |                   |
| Height:                 | Manual | •          | measure           |
| Body composition        | mBCA   | <b>v</b> ) | send patient file |
|                         |        |            | cancel            |

The seca patient file is passed to the selected seca mBCA where it appears in the **patient** tab.

# Copying seca patient files to USB memory stick

If you want to work with seca patient files on a seca mBCA and there is no wireless or Ethernet connection to this device, you can use an initialized USB memory stick.

#### NOTE:

If you are uncertain of whether the USB memory stick has been initialized, please contact your administrator.

In order to copy data to a USB memory stick, proceed as outlined below.

1. Insert the USB memory stick in a free USB port on the PC.

The message **USB stick detected** appears.

2. Click on **ok**.

The dialog window closes.

3. In the main patient list, select the seca patient files you want to copy to the USB memory stick.

|                          |          | Primary patient li: | st            |          |                  |          |    |
|--------------------------|----------|---------------------|---------------|----------|------------------|----------|----|
| create                   | open     | send to mBCA        |               |          |                  | Þ        |    |
| ID                       | Name 🔗   | First name          | Date of birth | Gender   | Last measurement | Status   |    |
| seca_20120620-042421-312 | Domenico | Federico            | 05.09.1989    | 3        | 20.06.2012       | new      |    |
| seca_20120620-042052-640 | Knudsen  | Nikolaj             | 04.06.1976    | 3        | 20.06.2012       | new      | -  |
| seca_20120620-042338-500 | Lacroix  | Stephanie           | 12.09.1978    | Ŷ        | 20.06.2012       | new      |    |
| seca_20141217-064614-125 | Müller   | Max                 | 08.09.1962    | б        | 17.12.2014       |          |    |
| seca_20120620-042159-375 | Prenzlow | Pia                 | 05.09.2003    | Ŷ        | 20.06.2012       | new      |    |
| seca_20120620-042258-921 | Prenzlow | Phillipp            | 01.04.1978    | 3        | 20.06.2012       | new      |    |
| seca_20120620-042633-984 | Scott    | Catherine           | 19.09.1978    | Ŷ        | 20.06.2012       | new      |    |
| seca_20120620-042713-218 | Scott    | John                | 03.09.1978    | 3        | 20.06.2012       | new      | Ŷ, |
| •                        |          |                     |               | Enter se | arch term        | F        |    |
| ID                       | Name     | First name          | Date of birth | Gender   | Last measuremen  | t Status |    |
|                          |          |                     |               |          |                  |          | ר  |
|                          |          |                     |               |          |                  |          | _  |
|                          |          |                     |               |          |                  |          |    |
|                          |          |                     |               |          |                  |          |    |
|                          |          |                     |               |          |                  |          |    |
|                          |          |                     |               |          |                  |          |    |
|                          |          |                     |               |          |                  |          |    |
|                          |          |                     |               |          |                  |          |    |

#### 4. Click on copy to USB stick.

The copied entries are shown in the patient list of the USB memory stick.

#### English

| ile E | Edit Extras 7            |                             |                         |               |                         |                              |           |               |
|-------|--------------------------|-----------------------------|-------------------------|---------------|-------------------------|------------------------------|-----------|---------------|
|       |                          |                             | Primary patient list    |               |                         | dr.                          | madiba (D | octor] l<br>S |
| _     | create                   | open                        | send to mBCA            |               |                         |                              | F)        |               |
|       | ID                       | Name 🔿                      | First name              | Date of birth | Gender                  | Last measurement             | Status    |               |
|       | seca_20120620-042421-312 | Domenico                    | Federico                | 05.09.1989    | 3                       | 20.06.2012                   | new       |               |
|       | seca_20120620-042052-640 | Knudsen                     | Nikolaj                 | 04.06.1976    | 3                       | 20.06.2012                   | new       |               |
| x     | seca_20120620-042338-500 | Lacroix                     | Stephanie               | 12.09.1978    | Ŷ                       | 20.06.2012                   | new       |               |
|       | seca_20141217-064614-125 | Müller                      | Max                     | 08.09.1962    | 3                       | 17.12.2014                   |           |               |
| ×     | seca_20120620-042159-375 | Prenzlow                    | Pia                     | 05.09.2003    | Ŷ                       | 20.06.2012                   | new       | )— [          |
|       | seca_20120620-042258-921 | Prenzlow                    | Phillipp                | 01.04.1978    | б                       | 20.06.2012                   | new       |               |
|       | seca_20120620-042633-984 | Scott                       | Catherine               | 19.09.1978    | Ŷ                       | 20.06.2012                   | new       |               |
|       | seca_20120620-042713-218 | Scott                       | John                    | 03.09.1978    | 3                       | 20.06.2012                   | new       |               |
|       | copy to USB stick        | delete                      | select all              |               |                         |                              |           |               |
| E: 0  | copy to USB stick        | delete                      | select all              |               | Enter se                | arch term                    | •         |               |
| E: 0  | copy to USB stick        | delete Name                 | select all<br>USB stick | Date of birth | Enter se<br>Gender      | arch ferm                    | • Status  |               |
| E: 0  | copy to USB stick        | delete )<br>Name<br>Lactoix | select all<br>USB stick | Date of birth | Enter se<br>Gender<br>Q | arch lerm<br>Last measuremen | • Status  |               |

- 5. Eject the USB memory stick in accordance with the procedure of your PC's operating system.
- 6. Extract the USB memory stick from the USB port of the PC.

#### NOTE:

In order to be able to access seca patient files on a seca mBCA, you need your user PIN (generated automatically when your administrator sets up your user account for the **seca 115** PC software) or the USB PIN (generated when your administrator initializes the USB memory stick). If you do not have either of the PINs handy, contact your administrator.

#### Importing seca patient files from the USB memory stick

If you have created or updated seca patient files on a USB memory stick, e.g. during a measurement on a seca mBCA, you can import these data to the patient database of the **seca 115** PC software. To do so, proceed as outlined below.

1. Insert the USB memory stick in a free USB port on the PC.

The message **USB stick detected** appears.

2. Click on **ok**.

The dialog window closes.

The patient files on the USB memory stick are shown in the patient list of the USB memory stick.

| eca                  | a analytics 115                                                                                                    |                                                            |                                                                              |                                                                       |                                               |                                             |                     |          |
|----------------------|----------------------------------------------------------------------------------------------------|------------------------------------------------------------|------------------------------------------------------------------------------|-----------------------------------------------------------------------|-----------------------------------------------|---------------------------------------------|---------------------|----------|
| e                    | Edit Extras ?                                                                                                    |                                                            |                                                                              |                                                                       |                                               | dr.                                         | madiba (D           | octor] L |
| Primary patient list |                                                                                                    |                                                            |                                                                              |                                                                       |                                               |                                             | SE                  |          |
|                      | create                                                                                                    | open                                                       | send to mBCA                                                                 |                                                                       |                                               |                                             | ×.                  |          |
|                      | ID                                                                                                    | Name 🛆                                                     | First name                                                                   | Date of birth                                                         | Gender                                        | Last measurement                            | Status              |          |
| ]                    | seca_20120620-042421-312                                                                                                    | Domenico                                                   | Federico                                                                     | 05.09.1989                                                            | 3                                             | 20.06.2012                                  | new                 | 1        |
| ]                    | seca_20120620-042052-640                                                                                                    | Knudsen                                                    | Nikolaj                                                                      | 04.06.1976                                                            | 3                                             | 20.06.2012                                  | new                 | -        |
| 2                    | seca_20120620-042338-500                                                                                                    | Lacroix                                                    | Stephanie                                                                    | 12.09.1978                                                            | Ŷ                                             | 20.06.2012                                  | new                 |          |
|                      | seca_20141217-064614-125                                                                                                    | Müller                                                     | Max                                                                          | 08.09.1962                                                            | 3                                             | 17.12.2014                                  |                     |          |
| ĸ                    | seca_20120620-042159-375                                                                                                    | Prenzlow                                                   | Pia                                                                          | 05.09.2003                                                            | Ŷ                                             | 20.06.2012                                  | new                 | -        |
| K]                   | seca_20120620-042258-921                                                                                                    | Prenzlow                                                   | Philipp                                                                      | 01.04.1978                                                            | δ                                             | 20.06.2012                                  | new                 |          |
| 1                    | seca 20120620-042633-984                                                                                                    | Scott                                                      | Catherine                                                                    | 19.09.1978                                                            | Ŷ                                             | 20.06.2012                                  | new                 |          |
| -                    |                                                                                                    |                                                            |                                                                              |                                                                       |                                               |                                             |                     |          |
| ]                    | seca_20120620-042713-218                                                                                                    | Scott delete                                               | John<br>select all                                                           | 03.09.1978                                                            | õ                                             | 20.06.2012                                  | new                 | ¢        |
| E: (                 | seca_20120620-042713-218                                                                                                    | Scott delete                                               | John<br>select all<br>USB stick                                              | 03.09.1978                                                            | 8<br>Enter se                                 | 20.06.2012                                  | new                 |          |
| E: (                 | seca_20120620-042713-218 copy to USB stick 0 ID                                                                                                    | Scott delete                                               | John<br>select all<br>USB stick                                              | 03.09.1978<br>Date of bith                                            | Č<br>Enter se                                 | 20.06.2012 arch ferm                        | new                 |          |
| )<br>[<br>E: (       | seca_20120620-042713-218 copy to USB stick 0 ID seca_201110                                                                                                    | Scott<br>delete                                            | John<br>select all<br>USB stick<br>First name<br>Stephanie                   | 03.09.1978<br>Date of bith<br>12.09.1978                              | Enter see     Gender     Q                    | 20.06.2012<br>tarch ferm                    | new<br>Note: Status |          |
| E: (                 | seca_20120620-042713-218 copy to USB stick 0 ID seca_201110 seca_2011111                                                                                                    | Scott delete Name Lacroix Prenclow                         | John<br>select all<br>USB stick<br>First name<br>Stephanie<br>Pia            | 03.09.1978                                                            | С<br>Enter se<br>Gender<br>♀<br>♀             | 20.06.2012<br>terch ferm                    | new<br>New          |          |
| E: (                 | ecc_20120620442713-218 copy to USB stick 0 copy to USB stick 0 cop | Scott delete Name Lactoix Prenalow Prenalow                | John<br>select all<br>USB stick<br>First name<br>Stephanie<br>Pia<br>Philipp | 03.09.1978<br>Date of bith<br>12.09.1978<br>05.09.2003<br>01.04.1978  | б<br><i>Enter se</i><br>Gender<br>♀<br>♀<br>б | 20.06.2012<br>earch term<br>Last measuremen | new<br>k Status     |          |
| E: (                 | teca_20120620442713218<br>copy to USB stick<br>0<br>10<br>teca_2011110<br>teca_2011111<br>seca_2011111                                                                                                    | Scott delete Name Lacroix Prenzlow Prenzlow                | John<br>select all<br>USB stick<br>First name<br>Stephonie<br>Pia<br>Philipp | 03.03.1378<br>Date of bith<br>12.09.1978<br>05.09.2003<br>01.04.1978  | З<br>Enter see<br>Gender<br>Q<br>Q<br>З       | 20.06.2012                                  | new<br>N Status     |          |
| E: (                 | ecc_20120620442713-218<br>copy to USB stick<br>0 •<br>10<br>10<br>10<br>10<br>10<br>10<br>10<br>10<br>10<br>10                                                                                                    | Scott delete Name Lactoix Prenzlow Prenzlow                | John<br>select all<br>USB stack<br>First name<br>Stephanie<br>Pha<br>Philipp | 03.09.1978<br>Date of bith<br>12.09.1978<br>05.09.2003<br>01.04.1978  | S<br>Enter see<br>Gender<br>P<br>S            | 20.06.2012 arch ferm Last measuremen        | new                 |          |
| E: (                 | seca_20120620442713218<br>copy to USB stick<br>0 • • • • • • • • • • • • • • • • • • •                                                                                                    | Scott<br>delete<br>Name<br>Lecroix<br>Prenzlow<br>Prenzlow | John USB stick First name Stephanie Pia Philipp                              | 03.03.1378<br>Date of birth<br>12.09.1379<br>05.09.2003<br>01.04.1378 | S<br>Enter see<br>Gender<br>Q<br>S            | 20.06.2012 Aarch ferm Last measuremen       | new                 |          |
|                      | seca_20120620442713218<br>copy to USB stick<br>0                                                                                                    | Scott delete Name Lacroix Prenzlow Prenzlow select all     | John select all USB stick First name Stephanie Pia Philipp                   | 03.03.1378<br>Date of bith<br>12.03.1378<br>05.09.2003<br>01.04.1978  | S<br>Enter see<br>Gender<br>Q<br>S            | 20.06.2012                                  | new                 |          |

Data import starts automatically.

Imported entries are shown in the main patient list.

#### NOTE:

If you accidentally assign a patient ID which already exists in the **seca 115** PC software, the corresponding seca patient file will be copied from the USB memory stick to the patient buffer of the **seca 115** PC software. Your administrator can provide the seca patient file with a unique ID and transfer it to the main patient list.

- 3. Eject the USB memory stick in accordance with the procedure of your PC's operating system.
- 4. Extract the USB memory stick from the USB port of the PC.

#### Exporting seca patient files to .csv format

If you would like to re-use a patient's examination results outside this program, you can export them to the .csv format. This data format can be imported into common spreadsheet programs.

#### NOTE:

Personal data such as the name and address of the patient will not be exported.

- 1. Position the red selection bar on the seca patient file to be exported.
- Click the appropriate checkbox. A cross appears in the checkbox. The seca patient file is selected.
- 3. Repeat steps 1. and 2. for all seca patient files to be exported.

#### NOTE:

If you want to export all the seca patient files, use the **select all** function.

4. In the **File** menu, click on **Export**. The export window appears.

| 🗌 Fat mass                                                                                                    | Total body water                                                               |
|----------------------------------------------------------------------------------------------------|--------------------------------------------------------------------------------|
| ☐ Fat-free mass                                                                                                    | Extracellular water                                                            |
| Body composition chart                                                                                                    | Intracellular water                                                            |
| Skeletal muscle mass                                                                                                    | □ Hydration                                                                    |
| ] вмі                                                                                                    | Resting energy expenditure                                                     |
| Height                                                                                                    | Total energy expenditure                                                       |
| □ Weight                                                                                                    | Energy stored in body                                                          |
| Raw data for impedance left arm                                                                                           | 10-year risk of coronary heart disease                                         |
| Raw data for impedance right arm                                                                                          | Metabolic syndrome                                                             |
| Raw data for impedance left leg                                                                                           | Waist circumference                                                            |
| Raw data for impedance right leg<br>Raw data for impedance left half of body<br>Raw data for impedance right half of body | <ul> <li>Phase angle</li> <li>Bioelectric impedance vector analysis</li> </ul> |
| Raw data for impedance Torso                                                                                              |                                                                                |

- 5. Select the parameters you want to export.
- To confirm the settings, click ok.
   The Save as dialog window appears.

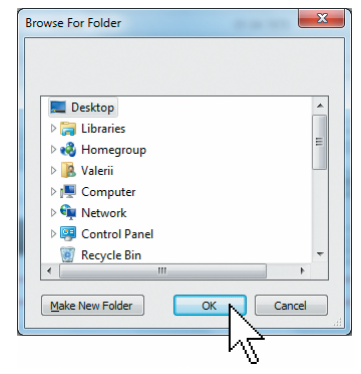

- 7. Select the directory to which you want to export the patient data.
- 8. Click on save.

The data is exported.

#### NOTE:

If an interface to your PDMS is configured, then weight and height, as well as a PDF document with all the measured results and evaluations, will be exported to the PDMS automatically. If you are uncertain of whether an interface has been configured, please contact your administrator.

## Deleting individual seca patient files

You can delete seca patient files both in the main patient list and in the patient list of the USB memory stick. To do so, proceed as outlined below.

1. Select the seca patient file to be deleted (in this case, in the main patient list).

|        | r mnaly patentinst |           |                   |  |               |        |                   |        |
|--------|--------------------|-----------|-------------------|--|---------------|--------|-------------------|--------|
| create |                    |           | open send to mBCA |  |               |        | Enter search term | Þ      |
|        | ID                 | Name      | First name        |  | Date of birth | Gender | Last measurement  | Status |
|        | seca_201           | Domenico  | Federico          |  | 05.09.1989    | S      | 20.06.2012        | new    |
|        | seca_201           | Knudsen   | Nikolaj           |  | 04.06.1976    | S      | 20.06.2012        | new    |
|        | seca_201           | Lacroix   | Stephanie         |  | 12.09.1978    | Ŷ      | 20.06.2012        | new    |
|        | seca_201           | Prenzlow  | Pia               |  | 05.09.2003    | Ŷ      | 20.06.2012        | new    |
|        | seca_201           | Prenzlow  | Phillipp          |  | 01.04.1978    | δ      | 20.06.2012        | new    |
| 42     | seca_201           | Scott     | Catherine         |  | 19.09.1978    | Ŷ      | 20.06.2012        | new    |
|        | seca_201           | Scott     | John              |  | 03.09.1978    | δ      | 20.06.2012        | new    |
|        | seca_201           | Van Aelst | Sanne             |  | 06.09.1999    | Ŷ      | 20.06.2012        | new    |

| 2. | Click the appropriate checkbox.    |
|----|------------------------------------|
|    | A cross appears in the checkbox    |
|    | The seca patient file is selected. |

- 3. Repeat steps 1. and 2. for all seca patient files to be deleted.
- 4. Click on delete.

The seca patient file is deleted.

#### ATTENTION!

#### Loss of data

If you delete data on the USB memory stick, you cannot restore them.

Before deleting data on the USB memory stick, make sure that the data have been imported into the main patient list (see "Importing seca patient files from the USB memory stick" on page 32).

#### NOTE:

If you have inadvertently deleted data in the main patient list, your administrator can restore the data using the **Restore patient data** function. The entire patient data set will be restored. Entries and measurements which have not been saved will be lost.

#### Deleting all seca patient files

You can delete seca patient files both in the main patient list and in the patient list of the USB memory stick. To do so, proceed as outlined below.

1. Click on **select all** (in this case, in the main patient list).

| create             | open send to mBCA | send to mBCA  |        | Enter search term |        |
|--------------------|-------------------|---------------|--------|-------------------|--------|
| ID Name            | First name        | Date of birth | Gender | Last measurement  | Status |
| seca_201 Domenico  | Federico          | 05.09.1989    | δ      | 20.06.2012        | new    |
| seca_201 Knudsen   | Nikolaj           | 04.06.1976    | S      | 20.06.2012        | new    |
| seca_201 Lacroix   | Stephanie         | 12.09.1978    | Ŷ      | 20.06.2012        | new    |
| seca_201 Prenzlow  | Pia               | 05.09.2003    | Ŷ      | 20.06.2012        | new    |
| seca_201 Prenzlow  | Phillipp          | 01.04.1978    | 3      | 20.06.2012        | new    |
| seca_201 Scott     | Catherine         | 19.09.1978    | Ŷ      | 20.06.2012        | new    |
| seca_201 Scott     | John              | 03.09.1978    | 8      | 20.06.2012        | new    |
| seca_201 Van Aelst | Sanne             | 06.09.1999    | Ŷ      | 20.06.2012        | new    |
| copy to USB stick  | delete select all | R             |        |                   |        |

#### NOTE:

If you want to undo the selection, click on **dese-**lect all.

2. Click on delete.

All seca patient files are deleted.

#### ATTENTION!

#### Loss of data

If you delete data on the USB memory stick, you cannot restore them.

Before deleting data on the USB memory stick, make sure that the data have been imported into the main patient list (see "Importing seca patient files from the USB memory stick" on page 32).

#### NOTE:

If you have inadvertently deleted data in the main patient list, your administrator can restore the data using the **Restore patient data** function. The entire patient data set will be restored. Entries and measurements which have not been saved will be lost.
# 5.4 Working with the seca patient file

# Opening the seca patient file

1. Click on the checkbox of the seca patient file you want to open.

A cross appears in the checkbox. The seca patient file is selected.

|          |          |      |            | Primary patient I | ist     |
|----------|----------|------|------------|-------------------|---------|
| create   |          | open |            | send to mBCA      |         |
| ID       | Name     |      | First nate |                   | Date c  |
| seca_201 | Domenico |      | Federico   |                   | 05.09.1 |
| seca_201 | Knudsen  |      | Nikolaj    |                   | 04.06.1 |
| seca_201 | Lacroix  |      | Stephanie  |                   | 12.09.1 |
| seca_201 | Prenzlow |      | Pia        |                   | 05.09.2 |
| seca_201 | Prenzlow |      | Phillipp   |                   | 01.04.1 |
| 201      | Cooli    |      | Cathorino  |                   | 10.00.1 |

2. Click on **open** or double-click on the entry in the seca patient list.

The seca patient file opens.

# Editing patient data When

ta When you have opened an existing seca patient file, the following fields are filled in as a minimum:

- date of birth
- gender
- ethnicity
- patient ID
- attending physician

You can change and add to patient data at any time.

- Open a seca patient file (see "Opening the seca patient file" on page 37). The **patient data** tab is active.
- 2. Select the tab on which you would like to change data.

|                     |                          | Pationtfile     |                     |          | SPO                 |
|---------------------|--------------------------|-----------------|---------------------|----------|---------------------|
|                     |                          | Fatientille     |                     |          |                     |
|                     |                          |                 |                     |          | close               |
| aight               |                          |                 |                     |          | 17.12.2014<br>18.46 |
| patient data        | medical history          | laboratory data | examination results | comments |                     |
| eneral patient data | (updated on 17.12.2014)  |                 |                     |          |                     |
| Name                |                          |                 | Contact             |          |                     |
| Title:              |                          |                 | Street              |          |                     |
| Name:               | Müller                   |                 | House no.:          |          |                     |
| First name:         | Max V                    |                 | Postcode:           |          |                     |
| Name suffix:        |                          | •               | Town:               |          |                     |
| General data        |                          |                 | County:             |          |                     |
| Date of birth:      | 08.09.1962 *             |                 | Country: Germany    |          | •                   |
| Gender:             | Male * *                 |                 | E-mail:             |          |                     |
| Ethnicity:          | Caucasian • *            |                 | Telephone 1:        | Private  | •                   |
| 0                   |                          |                 | Telephone 2:        | Private  | -                   |
| Patient ID:         | seca_20141217-064614-125 |                 | Telephone 3:        | Private  | -                   |
| Supervising doctor: | dr. madiba               | •               | Comments            |          |                     |
|                     |                          |                 |                     |          |                     |

- 3. Change or add to the patient data where necessary:
  - supplement data manually.
  - mark entries and use the Cut, Copy and Paste functions. These functions are accessible via the Edit menu element or by rightclicking on the context menu.

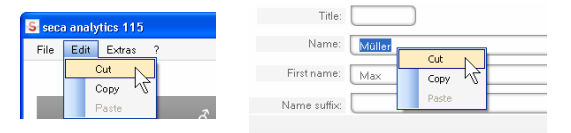

- 4. Click on save.
- 5. To close the seca patient file, click **close**. The seca patient list is shown again.

# Entering a medical history

On the **medical history** tab, you can enter previous illnesses or therapies already started. This information is included in the evaluation of the measured results (see "Assessing the examination results" on page 47). 1. Click on **medical history**.

The **medical history** tab is active.

| -lie Edit Extras | ?       |                 |                 |
|------------------|---------|-----------------|-----------------|
|                  |         |                 | Patient file    |
| Müller Max       |         |                 |                 |
| Weight:          | Height: | BMI:            |                 |
| patient data     |         | medical history | laboratory data |

2. Click on the checkboxes for the relevant previous illnesses and therapies.

A cross appears in the corresponding checkboxes.

| S seca analytics 115                             |                 |         |               |       |          |                     | ×   |
|--------------------------------------------------|-----------------|---------|---------------|-------|----------|---------------------|-----|
| File Edit Extras ?                               |                 |         |               |       | dr.      | madiba (Doctor) Log | out |
|                                                  | Patient file    |         |               |       |          | sec                 | а   |
|                                                  |                 | measure | import        | print | save     | close               |     |
| Prenziow Phillipp O ULU4.1978 7 Caucastan        |                 |         |               |       |          | 17.12.2014          |     |
| weight, 98.80 kg Height, 1,800 m DHL 28.30 kg/m- |                 |         |               |       | _        |                     |     |
| patient data medical history                     | laboratory data | examina | ation results |       | comments |                     |     |
| Medical history (updated on - )                  |                 |         |               |       |          |                     |     |
| Smaker                                           |                 |         |               |       |          |                     |     |
| 7                                                |                 |         |               |       |          |                     |     |
| Heart disease or heart defect                    |                 |         |               |       |          |                     |     |
| History of heart attack in the family            |                 |         |               |       |          |                     |     |
| □ Type 1 diabetes                                |                 |         |               |       |          |                     |     |
| Type 2 diabetes                                  |                 |         |               |       |          |                     |     |
| Treatment for elevated triglycerides             |                 |         |               |       |          |                     |     |
| Treatment for reduced HDI                        |                 |         |               |       |          |                     |     |
|                                                  |                 |         |               |       |          |                     |     |
| □ Treatment for hypertension                     |                 |         |               |       |          |                     |     |
|                                                  |                 |         |               |       |          |                     |     |
|                                                  |                 |         |               |       |          |                     |     |
|                                                  |                 |         |               |       |          |                     |     |
|                                                  |                 |         |               |       |          |                     |     |
|                                                  |                 |         |               |       |          |                     |     |
|                                                  |                 |         |               |       | cancelse | lection             |     |
|                                                  |                 |         |               |       |          |                     |     |

3. Click on **save**.

# NOTE:

Use **Cancel selection** to undo the entire selection. Then click on **save** again.

# Entering laboratory data

In the **laboratory data** tab, you can enter the patient's current laboratory data and waist circumference and track the history.

If an interface to your patient data management system (PDMS) has been configured for this program, patient and laboratory data can be transferred from the PDMS.

#### NOTE:

If you are uncertain of whether an interface has been configured, please contact your administrator.

To enter laboratory data manually, proceed as outlined below.

1. Click on laboratory data.

The laboratory data tab is active.

| seca ar | nalytics 115  |                                                |                 |
|---------|---------------|------------------------------------------------|-----------------|
| File E  | dit Extras    | ?                                              |                 |
|         |               |                                                | Patient file    |
| Prenz   | low Phillip   |                                                |                 |
| Weight: | 98.80 kg      | Height: <b>1.860 m</b> BMI: <b>28.56 kg/m²</b> |                 |
|         | patient data  | medical history                                | laboratory data |
| Medic   | al history (u | dated on 17.12.2014)                           |                 |

- 2. Click in a value field.
- 3. Enter the value.

| S seca analytics 115                                                      |                        |
|---------------------------------------------------------------------------|------------------------|
| File Edit Extras ? dr. m                                                  | adiba (Doctor) Log out |
| Patient file                                                              | seca                   |
| Prenzlow Phillipp of 01.04.1978 / Caucasian measure import print save     | close                  |
| Weight: 98.80 kg Height: 1.860 m BMI: 28.56 kg/m²                         | 18:48                  |
| patient data medical history laboratory data examination results comments |                        |
| Laboratory data (17.12.2014)                                              |                        |
| LDL cholesterol: 120 mg/dl mmol/l                                         |                        |
| HDL cholesterol: mg/dl mmol/l                                             |                        |
| Total cholesterol: mg/di mmol/i >>>                                       |                        |
| Triglycerides: mg/dl mmol/l >>                                            |                        |
| Fasting glucose: mg/dl mmol/                                              |                        |

## NOTE:

You can specify the value in mg/dl or in mmol/l. The conversion to the other value takes place automatically as soon as you click on the empty field.

| seca analytics 115           |                                                              |                      |
|------------------------------|--------------------------------------------------------------|----------------------|
| File Edit Extras ?           | dr. mad                                                      | iba [Doctor] Log out |
|                              | Patient file                                                 | seca                 |
| Prenzlow Phillipp d          | 01.04.1978 / Caucarian measure import print save             | close                |
| Weight 98.80 kg Height       | 1.860 m BMI: 28.56 kg/m² 1                                   | 18:48                |
| patient data                 | medical history laboratory data examination results comments |                      |
| Laboratory data (17.12.2014) | )                                                            |                      |
| LDL cholesterol: 120         | mg/dl 3.10 mmol/l >>>                                        |                      |
| HDL cholesterol:             | ) mg/di 🖂 mmol/i ≫                                           |                      |
| Total cholesterol:           | mg/dl mmol/l >>>                                             |                      |
| Triglycerides:               | mg/dl mmol/l >>                                              |                      |
| Fasting glucose:             | mg/dl mmol/l >>                                              |                      |

- 4. Repeat steps 2. and 3. for all values you want to enter.
- 5. Click on save.

# Viewing history for individual values

You can view the history for individual values. To do so, proceed as outlined below.

1. Click on the » symbol next to the desired value.

| e Eo        | lit Extras ?                                                               |                         |                                          |                              |                                      |             |              |                                              |                              |                              | dr. m                       | adiba (Doctor       | ] Log |
|-------------|----------------------------------------------------------------------------|-------------------------|------------------------------------------|------------------------------|--------------------------------------|-------------|--------------|----------------------------------------------|------------------------------|------------------------------|-----------------------------|---------------------|-------|
|             |                                                                            |                         |                                          |                              |                                      | F           | Patient file |                                              |                              |                              |                             |                     | sec   |
| -<br>renz   | low Phillipp                                                               | ð                       | 01.                                      | 04.1978 /                    | Caucasian                            |             |              | me                                           | asure import                 | print                        | save                        | close               |       |
|             | 98.80 kg                                                                   |                         | 1.860 m                                  |                              | 28.56 kg/m                           |             |              |                                              |                              |                              |                             | 17.12.2014<br>18:49 |       |
|             | patient data                                                               | $\square$               | medi                                     | cal history                  |                                      | labora      | atory data   |                                              | examination resul            | ts C                         | omments                     | $\supset$           |       |
| abora       | tonu data (17                                                              | 10.0014                 |                                          |                              |                                      |             |              |                                              |                              |                              |                             |                     |       |
|             | itory uata (17.                                                            | 12.2014)                |                                          |                              |                                      |             |              |                                              |                              |                              |                             |                     |       |
|             | itory data (17.                                                            | 12.2014)                | <u></u>                                  |                              | _                                    |             |              |                                              |                              |                              |                             |                     |       |
| L           | .DL cholesterol:                                                           | 138                     | ) mg/dl                                  | 3.57                         | ) mmol/l                             | <<          |              | History                                      |                              |                              |                             |                     |       |
| L<br>F      | DL cholesterol:                                                            | 138                     | ) mg/dl<br>) mg/dl                       | 3.57                         | mmol/l                               | «<br>»      |              | History<br>Date                              | Time                         | Value in mg/dl               | Value in mm                 | 01/7                |       |
| L<br>F      | DL cholesterol:                                                            | 138<br>38               | ) mg/dl<br>) mg/dl                       | 3.57                         | mmol/l<br>mmol/l                     | ~~          |              | History<br>Date<br>17.12.2014                | Time<br>18:48:58             | Value in mg/dl<br>138        | Value in mm<br>3.57         | οιл                 |       |
| L<br>F<br>T | DL cholesterol:<br>IDL cholesterol:<br>total cholesterol:                  | 138<br>38<br>167        | ) mg/dl<br>) mg/dl<br>) mg/dl            | 3.57<br>0.98<br>4.32         | mmol/l<br>mmol/l<br>mmol/l           | «<br>»      |              | History<br>Date<br>17.12.2014<br>17.12.2014  | Time<br>18:48:58<br>18:48:35 | Value in mg/dl<br>138<br>120 | Value in mm<br>3.57<br>3.10 | ol/ī                |       |
| L<br>F<br>T | DL cholesterol:<br>DL cholesterol:<br>total cholesterol:<br>Triglycerides: | 138<br>38<br>167<br>112 | ) mg/dl<br>) mg/dl<br>) mg/dl<br>) mg/dl | 3.57<br>0.98<br>4.32<br>1.26 | mmol/l<br>mmol/l<br>mmol/l<br>mmol/l | «<br>»<br>» |              | Histony<br>Date<br>(17.12.2014<br>17.12.2014 | Time<br>18:48:58<br>18:48:35 | Value in mg/dl<br>138<br>120 | Value in mm<br>3.57<br>3.10 |                     |       |

The history field for that value opens.

- 2. To close the history view, click «.
- 3. To return to the seca patient list, click **close**.

| History    |          |          |                |
|------------|----------|----------|----------------|
| Date       | Time     | Value in | mg/dl Value in |
| 17.12.2014 | 18:49:23 | 138      | 3.57           |
| 17.12.2014 | 18:48:58 | 138      | delete         |
| 17.12.2014 | 18:48:35 | 120      | 3.10           |

# Determining weight and height

Deleting values in the history field

You can delete individual values in the history field. To do so, proceed as outlined below.

- Right-click on the value you want to delete. The **delete** button appears.
- 2. Left-click on the **delete** button. The value is deleted
- 3. To return to the seca patient list, click **close**.

To determine a patient's weight and height, proceed as outlined below.

- 1. Open the seca patient file (see "Opening the seca patient file" on page 37) or create a seca patient file if necessary (see "Creating a new seca patient file" on page 27).
- 2. In the title bar of the seca patient file, click on **measure**.

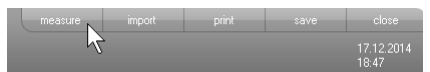

The **Measuring device selection** dialog window appears.

| Measuring device selec | tion   |   |                   |
|------------------------|--------|---|-------------------|
| weight:                | Manual |   |                   |
| Height:                | Manual | • | measure           |
|                        |        |   |                   |
| 3ody composition       | mBCA   |   | send patient file |
|                        |        |   |                   |

3. In the **Weight** and **Height** lines, click on the devices you want to use to perform the measurement.

# ATTENTION!

# Incorrect measurement if incorrect device selected

If the incorrect device is selected, measured results may be assigned to an incorrect patient or no measurement may be performed at all.

- Use the name of each device to check you have selected the right devices.
- For selecting devices logged on to the same USB wireless adapter: make sure that the selected measuring devices are logged on to the same wireless group.
- If devices in the network have to be renamed or the configuration of wireless groups changed, contact your administrator.

#### NOTE:

Select the **Manual** setting if your scales and stadiometers are not networked with the PC. In the next dialog window, you can then enter the measured values directly.

4. In the **Measuring device selection** dialog window, click on **measure**.

| Weight: | Personenwaage   | • |         |
|---------|-----------------|---|---------|
| leight: | Langenmessgerat | • | measure |
|         |                 |   |         |

The Measured values dialog window appears.

The selected measuring devices are displayed next to the corresponding value windows.

| Measured values                       |                                     |                                      |
|---------------------------------------|-------------------------------------|--------------------------------------|
| Weight (kg)<br>Height (m)             | 80                                  | seca 285, Raum 1<br>seca 285, Raum 1 |
| Please enter the pati                 | ent's waist circumference to det    | termine cardiometabolic risk:        |
| Waist circumf. (m                     |                                     |                                      |
| Please enter the pati<br>expenditure: | ent's activity level (PAL) to deter | mine total energy                    |
| PAL                                   |                                     | D                                    |
|                                       | ok                                  | cancel                               |

- 5. Perform the measurements as described in the instructions for use for the selected devices.
- 6. Ensure that the measured values are shown in the **Measured values** dialog window:
  - If you are using seca 360° devices on which automatic data transmission is activated, the measured values are automatically sent to the PC.
  - If you are using seca 360° devices on which automatic data transmission is not activated or is not provided, press the Enter key (Send/ print) on the measuring devices to send the measured values to the PC.
  - If you are working with scales which are connected to the PC via RS232 interface, the measured values are transmitted to the PC automatically.
  - If your scales and stadiometers are not networked with the PC, enter the measured values manually.

#### NOTE:

- If you are unsure whether automatic data transmission is activated or available on your seca 360° devices, contact your administrator.
- Regardless of the setting on the measuring devices, measured values will be displayed in the units preset for the **seca 115** PC software.
- If you want to assess the patient's cardiometabolic risk, enter the Waist circumference in the Measured values dialog window.

| Measured valu                                                                             | 88                               |                                      |  |  |
|-------------------------------------------------------------------------------------------|----------------------------------|--------------------------------------|--|--|
| Weight (kg)<br>Height (m)                                                                 | 80                               | seca 285, Raum 1<br>seca 285, Raum 1 |  |  |
| Please enter the p                                                                        | patient's waist circumference to | determine cardiometabolic risk:      |  |  |
| Waist circumf.                                                                            | (m) 0.9                          |                                      |  |  |
| Please enter the patient's activity level (PAL) to determine total energy<br>expenditure: |                                  |                                      |  |  |
| PAL                                                                                       | 1.7                              | ?                                    |  |  |
|                                                                                           | ok                               | cancel                               |  |  |

 If you want to determine the patient's total energy expenditure (TEE), enter the patient's **Physical Activity Level (PAL)** in the **Measured values** dialog window.

#### NOTE:

- If you do not enter waist circumference and PAL, the following modules will not be displayed in the examination results tab: Cardiometabolic risk, Energy.
- If waist circumference is not yet available, you have the option of entering waist circumference in the **laboratory data** tab later. This must be done the same day as the weight and height measurement (see "Entering laboratory data" on page 40).
- If you click on the ? symbol next to the Physical Activity Level (PAL) line, a table of PAL values appears. If you click on a value, it will be adopted in the Measured values window.

| Please ent<br>expenditur | ter the patient's activity level (PAL) to determine total energy<br>re: |
|--------------------------|-------------------------------------------------------------------------|
| PAL                      | 1.6 ?                                                                   |
|                          | ok cancel                                                               |
| PAL                      | Activity                                                                |
| ≤ 1.2                    | almost exclusively lying down                                           |
| 1.4                      | almost exclusively sitting down                                         |
| 1.6                      | mainly sitting, occasionally standing                                   |
| 1.8                      | primarily standing or walking                                           |
| ≥ 2.0                    | physically <b>demanding</b>                                             |
|                          | cancel                                                                  |

9. In the measured values window, click on ok.
The measuring procedure is complete.
The examination results tab is active.
The results of the examination can be evaluated.

# Determining body composition with a seca mBCA

If you would like to determine a patient's body composition using a seca mBCA (bioimpedance measurement), you can send an open seca patient file to the desired seca mBCA. To do so, proceed as outlined below.

#### NOTE:

This function is only available if you have an Ethernet network connection available.

- 1. Ensure that the desired seca mBCA is switched on.
- 2. Open the seca patient file (see "Opening the seca patient file" on page 37) or create a seca patient file if necessary (see "Creating a new seca patient file" on page 27).
- 3. In the title bar of the seca patient file, click on **measure**.

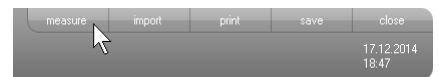

The **Measuring device selection** dialog window appears.

| Weight           | htanual  | • |                   |
|------------------|----------|---|-------------------|
| weight           | ( Manual |   |                   |
| 11-:             | Manual   | • | measure           |
| neight.          | ( Manual |   |                   |
| Body composition | mBCA     |   | send patient file |

- 4. In the **Measuring device selection** dialog window, select the desired seca mBCA in the **Body composition** line.
- 5. In the **Measuring device selection** dialog window, click on **Send patient file**.

| Measuring device selec | tion   |         |                   |
|------------------------|--------|---------|-------------------|
| Weight:                | Manual | •       |                   |
| Height:                | Manual | •       | measure           |
| Body composition       | mBCA   | <b></b> | send patient file |
|                        |        |         | cancel            |

The seca patient file is passed to the selected seca mBCA where it appears in the **patient** tab.

- 6. Perform the bioimpedance measurement as described in the "Instructions for Use for Physicians and Assistants" for the seca mBCA.
- Save the bioimpedance measurement on the seca mBCA as described in the "Instructions for Use for Physicians and Assistants" for the seca mBCA.

The seca patient file in the **seca 115** PC software is updated automatically.

The results can be assessed in the **examination** results tab of the **seca 115** PC software.

Assessing the examination results On the examination results tab, you can view the evaluations of all measurements performed for the patient. In addition to weight and height, the evaluation also includes waist circumference and physical activity level, as well as medical history and laboratory data. If the values for a bioimpedance measurement are available, these are also taken into account. The results are displayed in evaluation modules.

# Operation • 47

# NOTE:

This section describes how to use the **seca 115** PC software For basic information about the medical content of the evaluation modules, see the section entitled "Medical basis" from page 60.

The following evaluation modules can be considered if weight, height, PAL and waist circumference are available for a patient.

- Cardiometabolic risk
- Development/growth
- Energy

The following evaluation modules can be considered in addition if data from a bioimpedance measurement are available:

- Function/rehabilitation
- Fluid
- Health risk
- Raw data for impedance

The principles behind bioimpedance measurement can be found in the "Medical basis" section of the "Instructions for Use for Physicians and Assistants" for the seca mBCA.

On the **examination results** tab you can also view the results for **User-specific modules**.

# **Viewing examination results**

To view the evaluation modules, proceed as outlined below.

1. Click on examination results.

The examination results tab is active.

|                            |         |               |       | dr. ma   |
|----------------------------|---------|---------------|-------|----------|
| Patient file               |         |               |       |          |
| / Caucasian<br>28.56 kg/m² | measure | import        | print | save     |
| y laboratory data          | examina | ation results | 2     | comments |

2. Click on the module you want displayed.

|      | Cardiometabolic risk |
|------|----------------------|
| Dev  | velopment/growth     |
|      | Energy               |
| Fund | tion (rebabilitation |

3. Click on the measurement you want displayed.

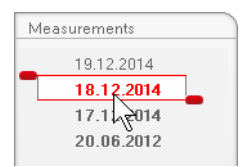

The evaluation of the measurement is displayed. For some evaluations, a graphical display is provided.

| S seca analytics 115      |                                                                                    |                         |         |
|---------------------------|------------------------------------------------------------------------------------|-------------------------|---------|
| File Edit Extras ?        |                                                                                    | dr. madiba [Doctor] 🛛 🖡 | Log out |
|                           | Patient file                                                                       | S                       | eca     |
| Prenzlow Phillipp         |                                                                                    | re close                |         |
| Weight: 95.00 kg Height   | ht: 1.800 m BMI: 29.32 kg/m²                                                       | 18:53                   |         |
| patient data(             | medical history laboratory data examination results comment                        | 2                       |         |
| Cardiometabolic risk      | Results of examination dated 19.12.2014 18:53                                      |                         |         |
| Development/growth        | Body Mass Index                                                                    | -                       |         |
| Energy                    | 29.32 kg/m <sup>2</sup>                                                            |                         |         |
| Function / rehabilitation | ≥ Height (m)                                                                       |                         |         |
| Fluid                     | Visceral adipose tissue (VAT)                                                      |                         |         |
| Health risk               | No calculation possible. Please perform<br>bioimpedance measurement.               |                         |         |
| Raw data for impedance    |                                                                                    |                         |         |
| Measurements              | Metabolic syndrome                                                                 | ۵                       |         |
| 19.12.2014<br>18.12.2014  | Based on the examination data of 19.12.2014,<br>metabolic syndrome is not present. |                         |         |
| 17.12.2014<br>20.06.2012  |                                                                                    |                         |         |
|                           | 10-year risk of coronary heart disease                                             | -                       |         |
|                           | 4 %                                                                                |                         |         |
|                           |                                                                                    | filson et al. 1998      |         |
|                           |                                                                                    |                         |         |
|                           |                                                                                    |                         |         |

## Adding a comment to an evaluation parameter

You can add a comment to every evaluation parameter shown.

1. Right-click in a results graph. A context menu appears.

| Body Mass Index |                  |            | 9 |
|-----------------|------------------|------------|---|
| 29.32 kg/m²     | Display comments | and the    |   |
|                 | New comment      | Mei        |   |
|                 | 4                | Height (m) |   |

#### 2. Click on **New comment**.

The comments window opens.

| Author: dr. madiba        |           |
|---------------------------|-----------|
| Date compiled: 19.12.2014 |           |
|                           |           |
|                           |           |
|                           |           |
|                           |           |
|                           |           |
|                           |           |
|                           |           |
|                           |           |
|                           |           |
| <u></u>                   |           |
|                           | ok cancel |

The date and time are entered automatically.

- 3. Enter a subject.
- 4. Enter your comment in the comments field.
- 5. Click on **ok** in the comments field. The comments field closes.
- The comment symbol appears in the results graph.

P

#### Viewing comments on an evaluation parameter

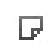

If the comment symbol is shown in the results graph of an evaluation parameter, there is at least one comment.

1. Right-click in a results graph. A context menu appears.

| Body Mass Index<br>29.32 kg/m <sup>2</sup><br>Display comments<br>New comment | Denneget<br>Height (m) |
|-------------------------------------------------------------------------------|------------------------|
|-------------------------------------------------------------------------------|------------------------|

# 2. Click on **Display comments**. The comments list opens.

| Body Mass Index   |                     |            |                            |  |
|-------------------|---------------------|------------|----------------------------|--|
| Measurement from: | Date compiled:      | Author:    | Comment                    |  |
| 19.12.2014        | 19.12.2014 18:54:01 | dr. madiba | Kommentar 2<br>Kommentar 2 |  |
| 19.12.2014        | 19.12.2014 18:54:00 | dr. madiba | Kommentar 1<br>Kommentar 1 |  |
|                   |                     |            |                            |  |
|                   |                     |            |                            |  |
|                   |                     |            |                            |  |
|                   |                     |            |                            |  |
|                   |                     |            |                            |  |
|                   |                     |            |                            |  |
|                   |                     |            |                            |  |
|                   |                     |            |                            |  |
|                   |                     |            | close                      |  |

All the comments on that evaluation parameter are displayed.

3. To exit the comments list, click on **close**.

#### **Deleting comments on evaluation parameters**

You can delete comments on the evaluation parameters.

- 1. Open the comments list as described in the section entitled "Viewing comments on an evaluation parameter" on page 51.
- 2. Right-click on the comment you want to delete.

| Body Mass Index                                             |                     |            |                            |  |  |
|-------------------------------------------------------------|---------------------|------------|----------------------------|--|--|
| Measurement from:                                           | Date compiled:      | Author:    | Comment:                   |  |  |
| 19.12.2014                                                  | 19.12.2014 18:54:01 | dr. madiba | Kommentar 2<br>Kommentar 2 |  |  |
| 19.12.2014 19.12.2014 19.54.00 delete dr. madba Kommentar 1 |                     |            |                            |  |  |
| 2                                                           |                     |            |                            |  |  |

The **delete** button appears.

3. Click on the **delete** button. The measurement is deleted.

# **Displaying results graphs enlarged**

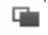

The results graphs can be displayed enlarged if the window symbol appears in the graph. The enlarged displays contain additional details which enable you to assess your patient's state of health better.

1. Click on a graph to have it displayed enlarged and with details (in this case, BMI).

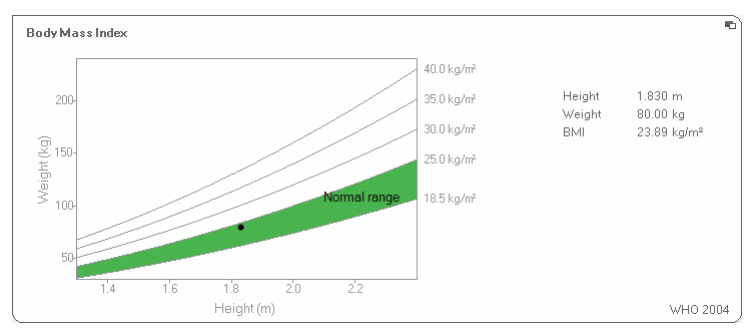

2. Click on the graph again to shrink it back to its original size.

# NOTE:

If you position the mouse pointer on a measurement point in the graph, the associated measured values will be displayed.

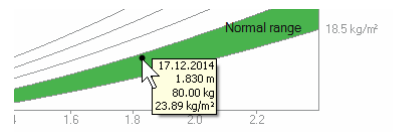

# Viewing the history

You can view a patient's history by selecting several measurements. Measured results and evaluations are then displayed in progression graphs.

### NOTE:

This function is not available in the **Cardiometabolic risk** and **Raw data for impedance** modules, as in these modules, a progression display is not relevant for assessing a patient's state of health.

Proceed as outlined below to select measurements for the history.

- 1. Click on the **examination results** tab.
- 2. Click on the module you want displayed. The module is displayed in a selection bar.
- Click on a measurement you wish to select. The measurement is displayed on a selection bar.
- 4. While holding down the left mouse button, drag the selection bar across all the other measurements you want to view as a history (in this case, left handle upwards).

The individual parameters of the module will be displayed as progression graphs.

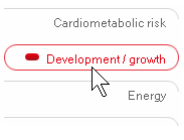

| Measurements |   |
|--------------|---|
| 19.12.2014   |   |
| 18.12.2014   |   |
| 17.1 2014    | - |
| 20.06.2012   |   |

| Mea | surements                |   |
|-----|--------------------------|---|
| 73  | 19.12.2014<br>18.12.2014 |   |
|     | 17.12.2014               |   |
|     | 20.06.2012               | _ |

| S seca analytics 115                                          |                                                                                                    |
|---------------------------------------------------------------|----------------------------------------------------------------------------------------------------|
| File Edit Extras 7                                            | dr. madiba Wooton 1 Log out<br>Patient file Secca                                                                                                    |
| Prenzlow Phillipp<br>Weight 95.00 kg Heigh                    | Of         01.04.1978 / Caucasian         measure         import         print         save         close           nt         1.800 m         BMI:         29.32 kg/m²         1912.2014         1954 |
| patient data                                                  | medical history laboratory data examination results comments                                                                                                    |
| Cardiometabolic risk                                          | Results of examination dated 17.12.2014 18:53 to 19.12.2014 18:53                                                                                                    |
| Development / growth     Energy     Function / rehabilitation | Weightinka<br>95.00 kg                                                                                                    |
| Fluid<br>Health risk<br>Raw data for impedance                | Heightin m<br>1.800 m                                                                                                    |
| Measurements 1912.2014 18.12.2014 17.12.2014 20.06.2012       | Dody Mass Index in kg/m²<br>29.32 kg/m²                                                                                                    |
|                                                               |                                                                                                    |

5. Click on a graph to have it displayed enlarged and with details (in this case, BMI).

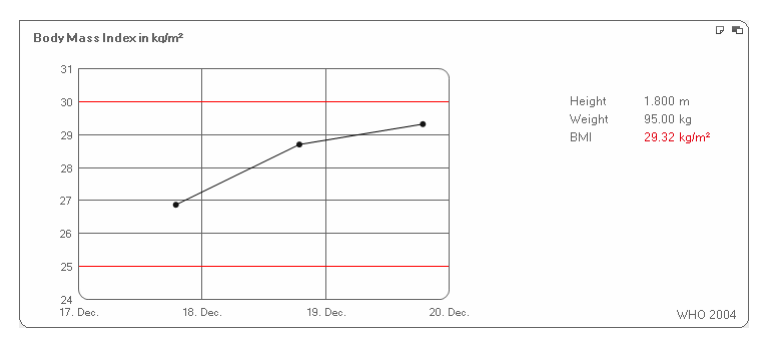

6. Click on the graph again to shrink it back to its original size.

# Using the therapy planner (Energy module only)

If the patient's resting energy expenditure and total energy expenditure are known, you can calculate the recommended daily energy intake for the patient in order to achieve a target weight within a defined time (duration of therapy). The **seca 115** PC software can calculate resting energy expenditure (REE) if the following parameters are entered or have been measured: age, gender, weight and height. Total energy expenditure (TEE) can be calculated if the physical activity level (PAL) has also been entered.

1. In the **Energy** module, click on **Therapy planner**.

| Therapy tool                             |   |                          |
|------------------------------------------|---|--------------------------|
| Treatment objective:                     | 0 | BMI in kg/m <sup>2</sup> |
| Duration of treatment in days:           | 0 |                          |
| Recommended energy intake in [kcal/day]: |   |                          |
|                                          |   | close                    |

- 2. Enter the value and type of the therapy objective.
- Enter the therapy duration in days. The recommended daily energy intake is calculated.

| Therapy tool                             |       |                          |
|------------------------------------------|-------|--------------------------|
| Treatment objective:                     | 25    | BMI in kg/m <sup>2</sup> |
| Duration of treatment in days:           | 60    |                          |
| Recommended energy intake in [kcal/day]: | -4996 |                          |
|                                          |       | close                    |

4. To save settings in the **Therapy planner**, click on **close**.

#### **Deleting measurements**

You can delete individual measurements. To do so, proceed as outlined below.

- 1. Right-click on the measurement you want to delete. The **delete** button appears.
- 2. Left-click on the **delete** button. The measurement is deleted.

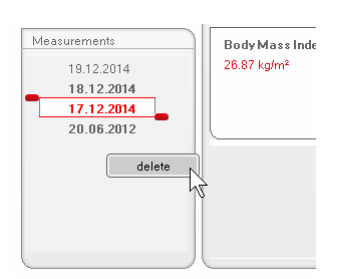

# Writing comments

On the **comments** tab, you can add comments to the seca patient file.

# 1. Click on **comments**.

|                 |         |               |       | dr. r   | nadiba [Doct        |
|-----------------|---------|---------------|-------|---------|---------------------|
| Patient file    |         |               |       |         |                     |
|                 | measure | import        | print | save    | close               |
|                 |         |               |       |         | 17.12.2014<br>18:50 |
| laboratory data | examin  | ation results |       | omments | $\bigcirc$          |

The **comments** tab is active.

| S seca analytics 115                 |                      |                           | ×  |
|--------------------------------------|----------------------|---------------------------|----|
| File Edit Extras ?                   |                      | dr. madiba (Doctor) Log o | ut |
|                                      | Patient file         | sec                       | а  |
|                                      | measure              | import print save close   |    |
| Visite on one lister tions phile     | Laucasian            | 17.12.2014<br>18.47       |    |
| patient data medical history         | laboratory data exam | ination results comments  |    |
| Comments (updated on 17.12.2014)     |                      |                           |    |
| Data secola d                        | Laure -              |                           |    |
| Date compiled<br>17.12.2014 18:47:25 | dr. madiba           | Untersuchungsergebnisse   |    |
|                                      |                      |                           |    |
|                                      |                      |                           |    |
|                                      |                      |                           |    |
|                                      |                      |                           |    |
|                                      |                      |                           |    |
|                                      |                      |                           |    |
|                                      |                      |                           |    |
|                                      |                      |                           |    |
|                                      |                      |                           |    |
|                                      |                      |                           |    |
|                                      |                      | write comment             |    |
|                                      |                      |                           |    |

# 2. Click on Writing comments.

The comments window opens.

| n von 5kg empfohlen. |                      |                      |
|----------------------|----------------------|----------------------|
|                      |                      |                      |
|                      |                      |                      |
|                      |                      |                      |
|                      |                      |                      |
|                      |                      |                      |
|                      | n von 5kg empfohlen. | 1 von 5kg empfohlen. |

The date and time are entered automatically.

#### NOTE:

Comments can be neither deleted nor subsequently edited in the **comments** tab.

- 3. Enter a **subject**.
- 4. Enter your comment in the comments field.
- Click on ok in the comments field. The comments field closes. The comment appears as the top entry in the

comments list.

# 5.5 Managing a seca patient file

# Printing a seca patient file

In the **print** dialog, you can save all the results of a measurement in the form of a PDF file. You can print out the PDF file using a PDF viewer such as Adobe Reader.

#### NOTE:

If you do not have a PDF viewer installed on your computer, contact your administrator.

- 1. Open the seca patient file.
- 2. In the seca patient file, click on **print**. The **print** dialog window appears.

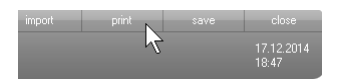

| Pr                | int          |
|-------------------|--------------|
| with patient text | 🗌 as a table |
| ok )              | cancel       |

- 3. Specify the scope of the printout:
  - no selection: results graphs for all parameters without further explanations
  - **patient**: results graphs for all parameters with explanations for the patient
  - table: all parameters in tabular form
- 4. Click on **ok** to save the evaluation in the form of a PDF file.

The PDF file created is automatically displayed in the PDF viewer.

5. Use the print dialog of the PDF viewer to print out the PDF file.

Importing a patient file If an interface to your patient data management system (PDMS) has been configured for the seca 115 PC software, you can import patient files from the PDMS.

The import will work differently depending on the configuration of the interface. As an example, the import may run as described in this section.

# NOTE:

If you are uncertain of whether an interface has been configured and how the import works on your system, please contact your administrator.

1. In the seca patient list, click on  $\ensuremath{\textit{new}}.$ 

An empty seca patient file appears.

The **patient data** tab is active.

| Edit Extras ?                       |                 |                     | dr. madiba (Doc    | tor] Log |
|-------------------------------------|-----------------|---------------------|--------------------|----------|
|                                     | Patient file    |                     |                    | se       |
|                                     |                 | measure import prin | nt save close      |          |
|                                     |                 |                     | 17.12.201<br>18.46 | 4        |
| patient data medical history        | laboratory data | examination results | comments           |          |
| eneral patient data (updated on - ) |                 |                     |                    |          |
| Name                                |                 | Contact             |                    |          |
| Title:                              |                 | Street:             |                    |          |
| Name:                               |                 | House no.:          |                    |          |
| First name:                         |                 | Postcode:           |                    |          |
| Name suffix:                        | *               | Town:               |                    |          |
| General data                        |                 | County:             |                    |          |
| Date of birth: 📃 🔹                  |                 | Country: Germany    | •                  |          |
| Gender: Male 🔹                      | •               | E-mail:             |                    |          |
| Ethnicity: Caucasian                | •               | Telephone 1:        | Private *          |          |
|                                     |                 | Telephone 2:        | Private •          |          |
| Specific data                       |                 | Telephone 3:        | Private •          |          |
| Patient ID:                         |                 |                     |                    |          |
| Supervising doctor: dr. madiba      | - *             | Comments            |                    |          |
|                                     |                 |                     |                    |          |
|                                     |                 |                     | ×)                 |          |

2. In the **Patient ID** field, enter the ID under which the patient file is managed in your PDMS.

| import |   |  |
|--------|---|--|
|        | 2 |  |
| h      | 2 |  |

3. Click on **import**. The patient data are imported.

# 6. MEDICAL BASIS

This section briefly describes the content of the preset evaluation modules in this **seca 115** PC software, together with their medical objectives. The references on which the evaluations are based will also be introduced.

For additional information, we refer you to the appropriate professional literature.

# 6.1 Evaluation modules

The evaluation modules described below are preset in this **seca 115** PC software and will assist you in assessing your patients' state of health.

For information about how to access the evaluation modules and navigate within them, see "Assessing the examination results" from page 47.

The following evaluation modules can be considered if weight, height, PAL and waist circumference are available for a patient.

- Cardiometabolic risk
- Development/growth
- Energy

The following evaluation modules can be considered in addition if data from a bioimpedance analysis are available for the patient:

- Function/rehabilitation
- Fluid
- Health risk
- Raw data for impedance

The principles behind bioimpedance analysis can be found in the "Medical basis" section of the "Instructions for Use for Physicians and Assistants" for the seca mBCA.

# Cardiometabolic risk

This module indicates whether metabolic syndrome is present and the level of the 10-year risk for coronary heart disease.

# NOTE:

The **Cardiometabolic risk** module is only available if a seca patient file has been created for a patient and the laboratory data and waist circumference have been entered no later than the day weight and height were measured (see "Entering laboratory data" on page 40).

No bioimpedance analysis is required for this module. The following parameters are displayed:

- body mass index (BMI)
- waist circumference (WC)
- metabolic syndrome (MSX)
- 10-year risk for coronary heart disease

| S seca analytics 115                                    |                                                                                                    |                                 |         |
|---------------------------------------------------------|----------------------------------------------------------------------------------------------------|---------------------------------|---------|
| File Edit Extras ?                                      |                                                                                                    | dr. madiba [Doctor]             | Log out |
|                                                         | Patient file                                                                                             |                                 | seca    |
| Prenzlow Phillipp                                       |                                                                                                    | measure import print save close |         |
| Weight 95.00 kg Heig                                    | nt: 1.800 m BMI: 29.32 kg/m²                                                                             | 1853                            |         |
| patient data                                            | medical history laboratory data                                                                          | examination results comments    |         |
| Cardiometabolic risk                                    | Results of examination dated 19.12.2014 18:53                                                            |                                 |         |
| Development/growth<br>Energy<br>Function/rehabilitation | Body Mass Index<br>29.32 kg/m²                                                                           | (C) Heght (m)                   |         |
| Fluid<br>Health risk<br>Raw data for impedance          | Visceral adipose tissue (VAT)<br>No calculation possible. Please perform<br>bioimpedance measurement.    |                                 |         |
| Measurements                                            | Metabolic syndrome<br>Based on the examination data of 19.12.2014,<br>metabolic syndrome is not present. |                                 |         |
|                                                         | 10-year risk of coronary heart disease<br>4 %                                                            | Wilson et al. 1998              |         |
|                                                         |                                                                                                    |                                 |         |

Detail views are available for the following parameters:

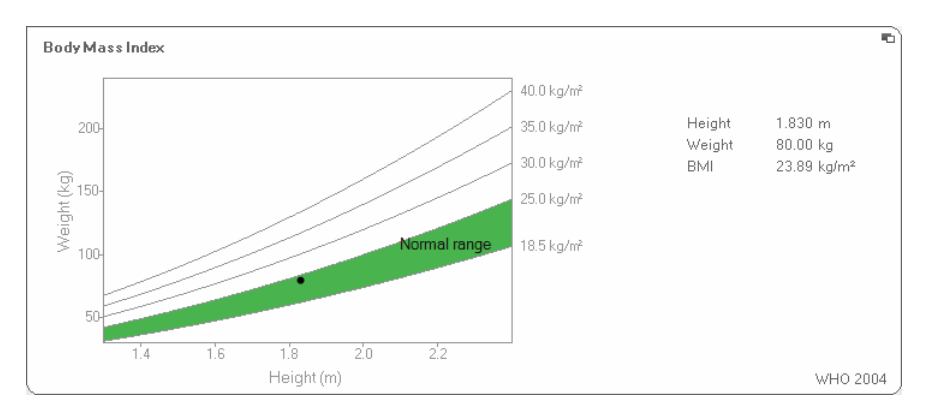

# Detail view, body mass index

# Detail view, visceral adipose tissue (VAT)

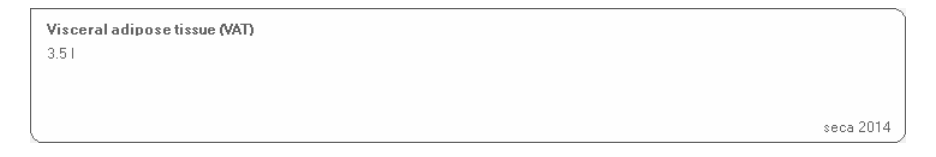

# Detail view, metabolic syndrome

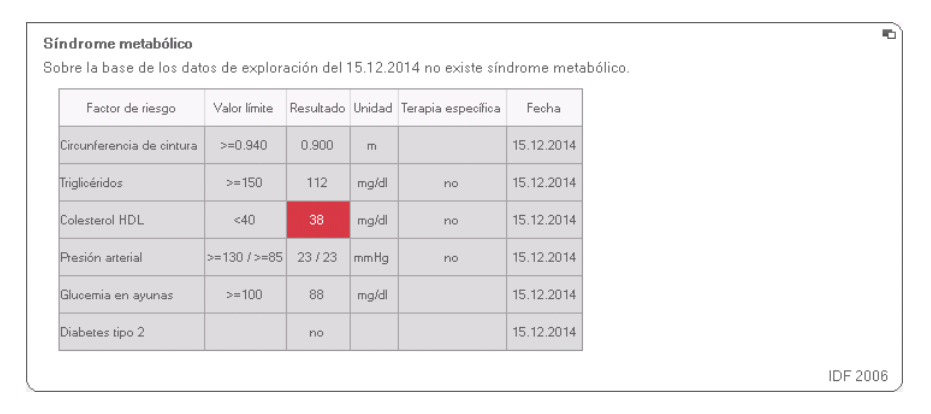

# Detail view, 10-year risk of coronary heart disease for the age group 30-74 years

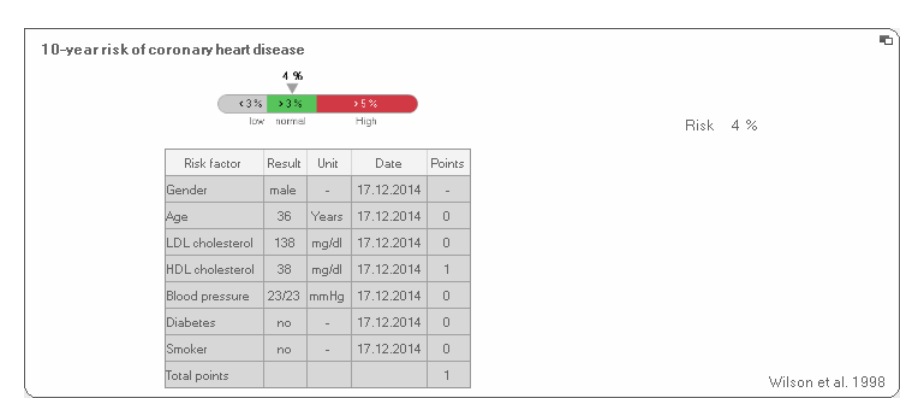

# **Development/growth** This module indicates both the weight and height of a person and automatically calculates the BMI. This allows weight changes to be monitored in both children and adults.

In children, this module assists with regular checks to assess growth and development.

No bioimpedance analysis is required for this module. The following parameters are displayed:

- weight
- height
- body mass index (BMI)

| eca analytics 115                          |                                               |                              | - C                 |
|--------------------------------------------|-----------------------------------------------|------------------------------|---------------------|
| e Eart Exces                               | Patient file                                  | u. n                         | Sec                 |
|                                            | <b>л</b>                                      | measure import print save    | close               |
| Prenzlow Phillipp<br>√eight 95.00 kg Heigh | O U1.U4.19/8 / Laucasian                      |                              | 19.12.2014<br>18:53 |
| patient data                               | medical history laboratory data               | examination results comments |                     |
| Cardiometabolic risk                       | Results of examination dated 19.12.2014 18:53 |                              |                     |
| <ul> <li>Development / growth</li> </ul>   | Weight                                        |                              |                     |
| Energy                                     | 95.00 kg                                      |                              |                     |
| Function / rehabilitation                  |                                               |                              |                     |
| Fluid                                      |                                               |                              | $ \rightarrow $     |
| Health risk                                | Height<br>1.800 m                             |                              |                     |
| Raw data for impedance                     |                                               |                              |                     |
| Measurements                               | Body Mass Index                               |                              |                     |
| 19.12.2014                                 | 29.32 kg/m²                                   | Dur (Kg)                     |                     |
| 17.12.2014                                 |                                               | Height (m)                   |                     |
| 20.06.2012                                 | <u></u>                                       | riegin (n)                   |                     |
|                                            |                                               |                              |                     |
|                                            |                                               |                              |                     |
|                                            |                                               |                              |                     |

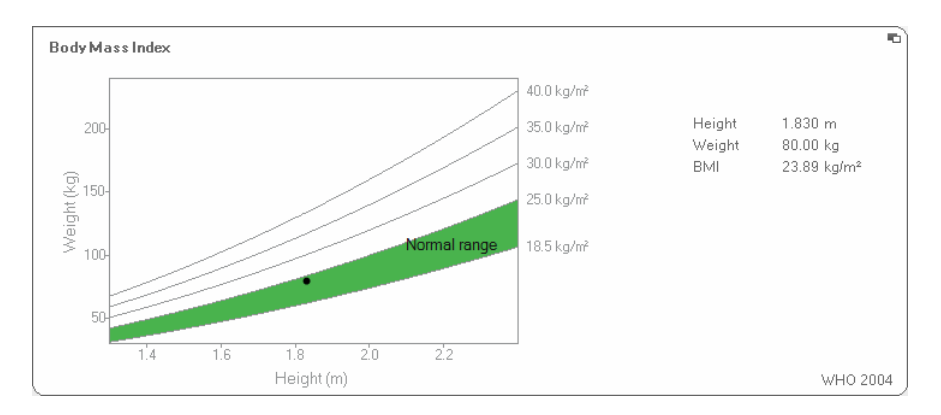

A detail view is available for the BMI:

**Energy** The aim of this module is to determine a person's energy expenditure and energy reserves. The following parameters are displayed:

- fat mass (FM)
- fat mass index (FMI)
- energy stored in the body (E<sub>body</sub>)
- resting energy expenditure (REE)
- total energy expenditure (TEE)

The parameter resting energy expenditure (REE) is available without bioimpedance analysis. REE is determined with the aid of the parameters height and weight, and with the aid of automatic BMI calculation.

For all other parameters in this module, a bioimpedance analysis is required in addition to height and weight.

| seca analytics 115                                                                                                |                                                                                                    |      |
|----------------------------------------------------------------------------------------------------|----------------------------------------------------------------------------------------------------|------|
| File Edit Extras ?                                                                                                | dr. madiba (Doctor                                                                                                    | Seca |
| Prenzlo <del>w</del> Phillipp                                                                                     | đ         01.04.1978 / Caucasian         measure         import         print         save         close           17.12.2014         17.12.2014         17.12.2014         17.12.2014         17.12.2014         17.12.2014         17.12.2014         17.12.2014         17.12.2014         17.12.2014         17.12.2014         17.12.2014         17.12.2014         17.12.2014         17.12.2014         17.12.2014         17.12.2014         17.12.2014         17.12.2014         17.12.2014         17.12.2014         17.12.2014         17.12.2014         17.12.2014         17.12.2014         17.12.2014         17.12.2014         17.12.2014         17.12.2014         17.12.2014         17.12.2014         17.12.2014         17.12.2014         17.12.2014         17.12.2014         17.12.2014         17.12.2014         17.12.2014         17.12.2014         17.12.2014         17.12.2014         17.12.2014         17.12.2014         17.12.2014         17.12.2014         17.12.2014         17.12.2014         17.12.2014         17.12.2014         17.12.2014         17.12.2014         17.12.2014         17.12.2014         17.12.2014         17.12.2014         17.12.2014         17.12.2014         17.12.2014         17.12.2014         17.12.2014         17.12.2014         17.12.2014         17.12.2014         17.12.2014         17.12.2014         17.12.20 |      |
| Weight: 98.80 kg Heig                                                                                             | nt 1.860 m BMI: 28.56 kg/m² 18.52                                                                                                    |      |
| patient data                                                                                                    | medical history laboratory data examination results comments                                                                                                    |      |
| Cardiometabolic risk Development/growth Energy Function / rehabilitation Fluid Health risk Raw data for impedance | Height (m)       Fat mass       FM     20.3 kg       FM%     20.6 %       FMI     5.9 kg/m²       Height (m)                                                                                                    |      |
| Measurements 20.06.2012                                                                                           | Total energy expenditure<br>3198 kcal/ day                                                                                                    |      |
|                                                                                                    | Resting energy expenditure 1993 kcal/day                                                                                                    |      |

A detail view and a therapy planner are available for this module:

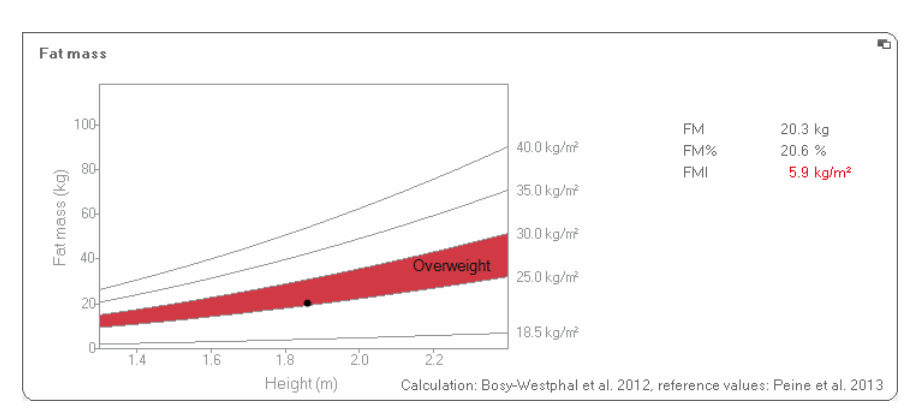

Fat mass

### Therapy planner

The **Energy** module serves as a basis for dietary advice. The therapy planner of the module assists you in this. You can use the therapy planner to specify the following values:

- treatment objective: weight change or BMI change
- duration of treatment in days

From these values, the planner calculates recommended daily energy intake.

| Therapy tool                             |       |                |
|------------------------------------------|-------|----------------|
| Treatment objective:                     | 25    | BMI in kg/m² 🔻 |
| Duration of treatment in days:           | 60    |                |
| Recommended energy intake in [kcal/day]: | -4996 |                |
|                                          |       | close          |

No detail views are available in this module.

# Function/rehabilitation

This module is for determining a person's level of fitness. This allows the success of a training regime to be assessed.

The parameters height and weight, as well as a bioimpedance analysis, are required for this module. The following parameters are displayed:

- fat-free mass (FFM)
- fat mass (FM) in kg
- fat mass (FM) in %
- fat mass index (FMI)
- fat-free mass index (FFMI)
- skeletal muscle mass (SMM)

| S seca analytics 115                          |                                                   |                              |                         |
|-----------------------------------------------|---------------------------------------------------|------------------------------|-------------------------|
| File Edit Extras ?                            |                                                   | dr. n                        | nadiba (Doctor) Log out |
|                                               | Patient file                                      |                              | seca                    |
| Prenzlow Phillipp                             | ð 01.04.1978 / Caucasian                          | measure import print save    | close                   |
| Weight: <b>98.80 kg</b> Heigh                 | ic 1.860 m BMI: 28.56 kg/m²                       |                              | 17.12.2014<br>18.52     |
| patient data                                  | medical history laboratory data                   | examination results comments |                         |
| Cardiometabolic risk                          | Results of examination dated 20.06.2012 16:34     |                              |                         |
| Development/growth                            | Fat-free mass                                     |                              |                         |
| Energy                                        | FFM 78.5 kg<br>FFM% 79.4 %                        |                              |                         |
| <ul> <li>Function / rehabilitation</li> </ul> |                                                   |                              |                         |
| Fluid                                         | Fatmass                                           |                              |                         |
| Health risk                                   | FM 20.3 kg                                        | ass (kg)                     |                         |
| Raw data for impedance                        | FMI 5.9 kg/m²                                     | E<br>To<br>Height (m)        |                         |
| Measurements                                  | Body composition chart                            | Z (FMI)                      |                         |
| 20.06.2012                                    | FFMI 22.7 kg/m²<br>FMI 5.9 kg/m²                  | 2 (FFMI)                     |                         |
|                                               | Skeletal musde mass<br>SMM 40.4 kg<br>SMM% 40.9 % | 40.4 1                       |                         |
|                                               |                                                   |                              |                         |

The following detail views are available for this module:

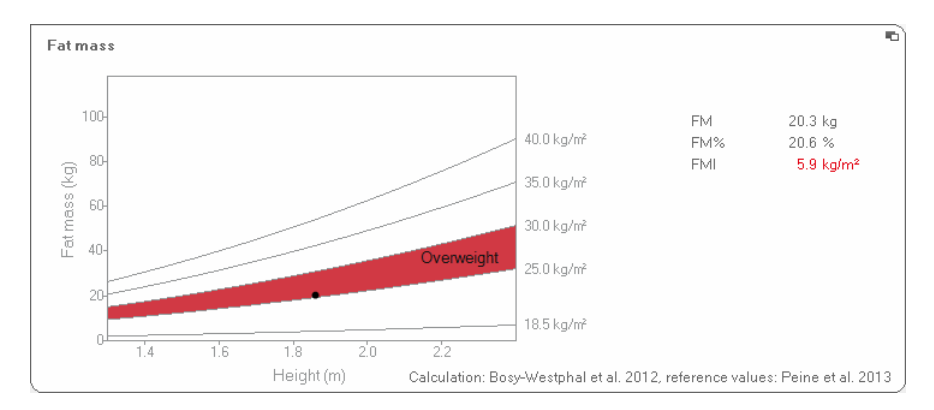

## Display of normal fat mass range for adults

Skeletal muscle mass

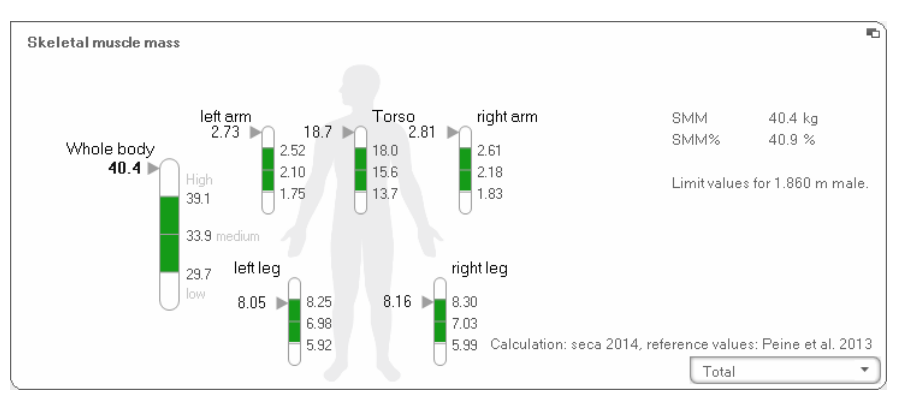

For this parameter, you can have the following additional information displayed for each part of the body:

- skeletal muscle mass (SMM) in kg
- skeletal muscle mass (SMM) in percent
- height and gender as a reference for the limit values
   used
- 1. Click on the drop-down menu The drop-down menu opens.

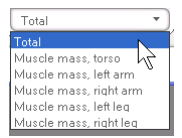

2. Click on the desired part of the body.

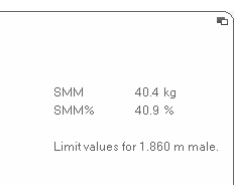

The additional information for the selected part of the body is displayed.

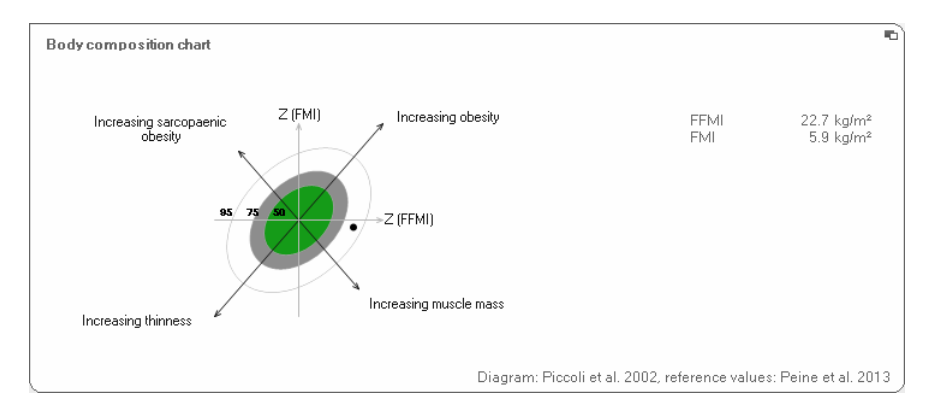

# Body composition chart (mass indices)

Fluid 1

This module allows a person's fluids status to be determined.

The parameters height and weight, as well as a bioimpedance analysis, are required for this module. The following parameters are displayed:

- total body water (TBW)
- extracellular water (ECW)
- hydration (HYD);
   HYD = (100 x ECW) / (TBW-ECW) [%]
- bioimpedance vector analysis (BIVA)

| eca analytics 115                               |                                                                                                    |     |
|-------------------------------------------------|----------------------------------------------------------------------------------------------------|-----|
| e Edit Extras ?                                 | dr. madiba [Doctor]                                                                                                    | Log |
|                                                 | Patient file                                                                                                    | e   |
| Prenzlow Phillipp (<br>Veight: 98.80 kg Height: | O1.04.1979         / Caucation         measure         import         print         save         close           17.12.2014         17.12.2014         18.52         18.52         18.52         18.52         18.52         18.52         18.52         18.52         18.52         18.52         18.52         18.52         18.52         18.52         18.52         18.52         18.52         18.52         18.52         18.52         18.52         18.52         18.52         18.52         18.52         18.52         18.52         18.52         18.52         18.52         18.52         18.52         18.52         18.52         18.52         18.52         18.52         18.52         18.52         18.52         18.52         18.52         18.52         18.52         18.52         18.52         18.52         18.52         18.52         18.52         18.52         18.52         18.52         18.52         18.52         18.52         18.52         18.52         18.52         18.52         18.52         18.52         18.52         18.52         18.52         18.52         18.52         18.52         18.52         18.52         18.52         18.52         18.52         18.52         18.52         18.52         18.52         18. |     |
| patient data                                    | medical history laboratory data examination results comments                                                                                                    |     |
| Cardiometabolic risk                            | Results of examination dated 20.06.2012 16:34                                                                                                    |     |
| Development/growth<br>Energy                    | Total bodywater<br>5621<br>50 %                                                                                                    |     |
| Function / rehabilitation                       | × 60                                                                                                    |     |
| Health risk                                     | Extracellular water<br>22.9 I                                                                                                    |     |
| Raw data for impedance                          |                                                                                                    |     |
| Measurements                                    | Hydration<br>HYD = TBW / ECW = 22.91 / 35.31 = 65.0 %                                                                                                    |     |
|                                                 | Bioelectric impedance vector analysis         Z (xcAH)           R (50 bHz)         455.6 Q           Xc (50 kHz)         52.9 Q                                                                                                    |     |

The following detail view is available for this module:

# **Bioimpedance vector analysis**

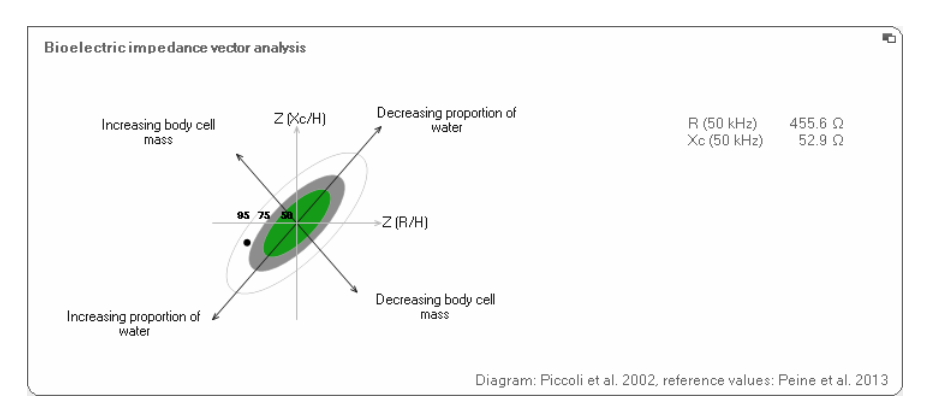

**Health risk** The aim of this module is to provide an overview of body composition and to compare the results with values for healthy people. A body composition which deviates from the normal range is an indicator which can be used to assess the risk to health. The goal is to determine the general state of health or, in the case of a previously known disease, assess its severity.

The parameters height and weight, as well as a bioimpedance analysis, are required for this module. The following parameters are displayed:

- phase angle (φ)
- visceral adipose tissue (VAT)
- bioimpedance vector analysis (BIVA)
- fat mass index (FMI)
- fat-free mass index (FFMI)

| e Edit Extras r                    |                                                                                                    | dr. madiba                                                                                                    | [Doctor] Log |
|------------------------------------|----------------------------------------------------------------------------------------------------|----------------------------------------------------------------------------------------------------|--------------|
|                                    | Patientfile                                                                                                    |                                                                                                    | se           |
| Desealow Dhillion                  | <b>Å</b> 01.04.1079 / Causarian                                                                                 |                                                                                                    | lose         |
| /eight: 98.80 kg Heigh             | t 1.860 m BMI: 28.56 kg/m <sup>2</sup>                                                                          | 17.12<br>18.50                                                                                                    | 2.2014<br>D  |
| patient data                       | medical history laboratory data                                                                                 | examination results comments                                                                                                    |              |
| Cardiometabolic risk               | Results of examination dated 20.06.2012 16:34                                                                   |                                                                                                    |              |
| Development/growth                 | Phase angle                                                                                                    |                                                                                                    | -            |
| Energy<br>Eurotion (rehabilitation |                                                                                                    | and and a second second s |              |
| Fluid                              |                                                                                                    | G. Age (years)                                                                                                    |              |
| <ul> <li>Health risk</li> </ul>    | Visceral adipose tissue (VAT)<br>3.5                                                                            |                                                                                                    |              |
| Raw data for impedance             |                                                                                                    |                                                                                                    |              |
|                                    |                                                                                                    | seca 20                                                                                                    | 114          |
| Measurements 20.06.2012            | Bioelectric impedance vector analysis           R (50 kHz)         455.6 Ω           Xc (50 kHz)         52.9 Ω | Z (R/H)                                                                                                    |              |
|                                    | Body composition chart           FFMI         22.7 kg/m²           FMI         5.9 kg/m²                        | 2 (FMI)                                                                                                    |              |

The following detail views are available for this module:
English

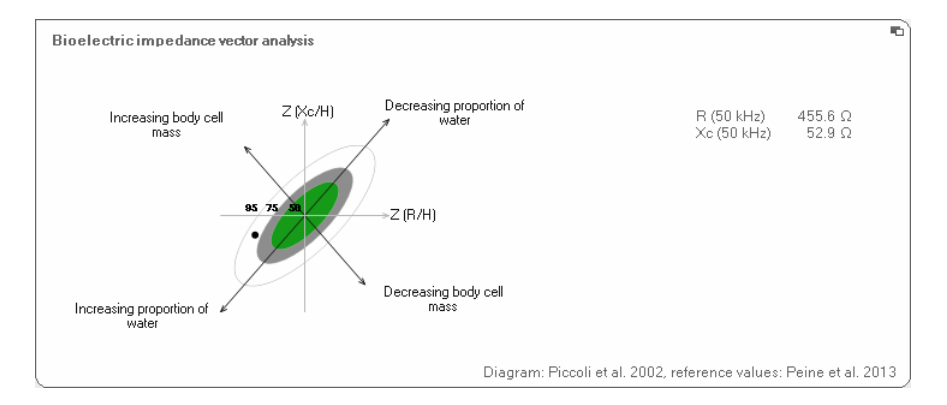

#### **Bioimpedance vector analysis**

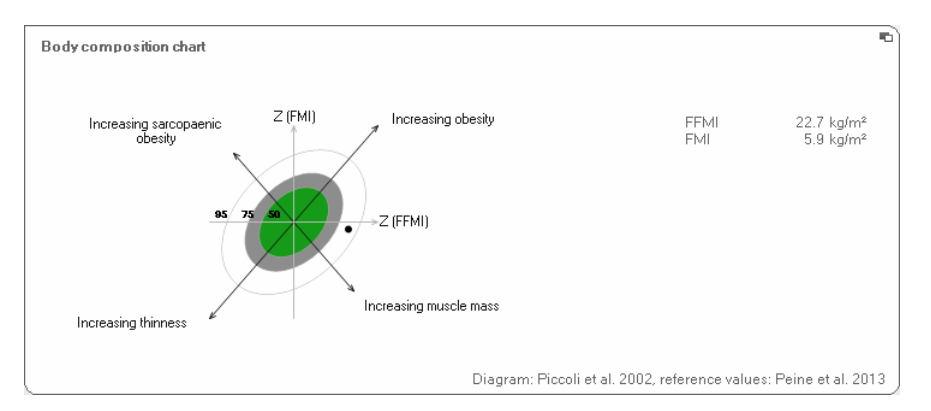

#### Body composition chart (mass indices)

# Raw data for<br/>impedanceThis module shows detailed raw data for resistance (R),<br/>reactance ( $X_c$ ), impedance (Z) and phase angle ( $\phi$ ) for<br/>information purposes.

You can also view impedance (Z), reactance ( $X_c$ ), resistance (R) and phase angle ( $\phi$ ) for individual parts of the body and frequencies.

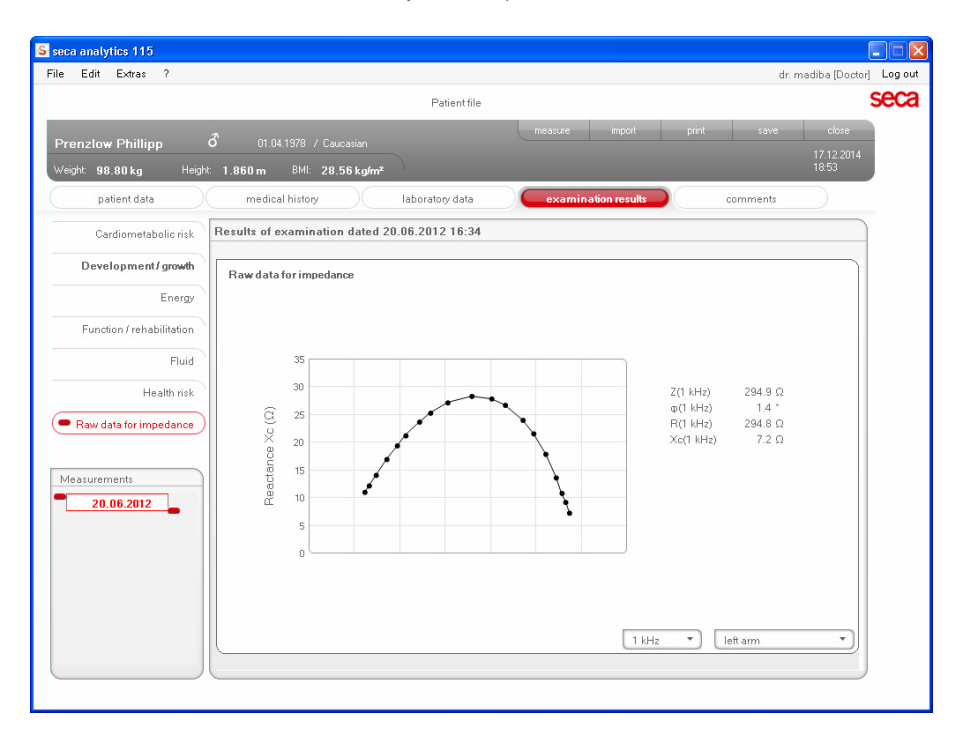

#### English

### Selecting the part of the body

1. Click on the drop-down menu to select the part of the body.

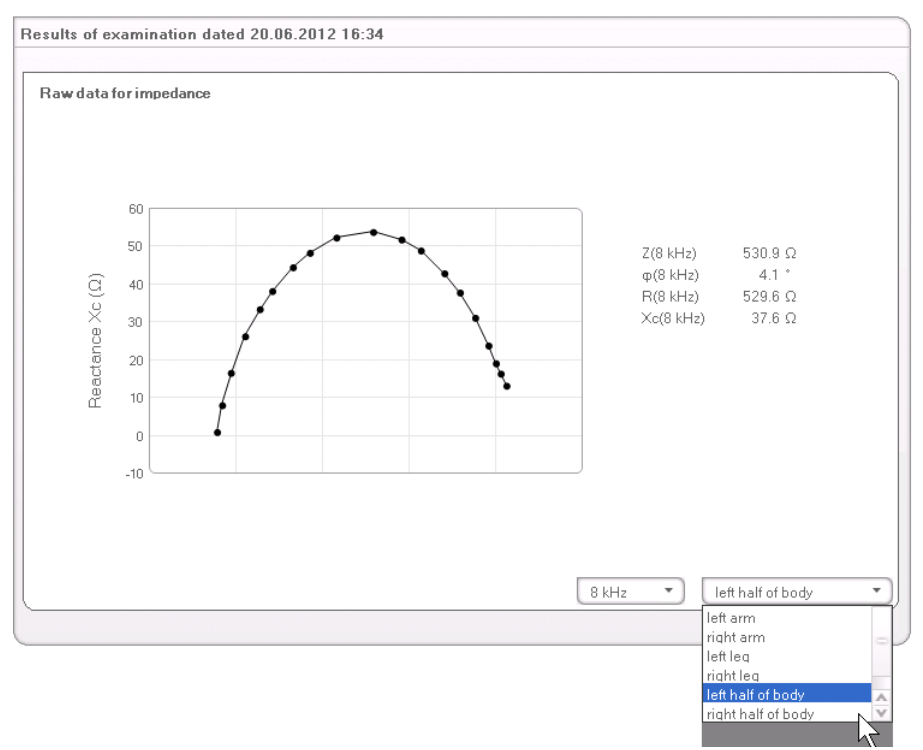

The drop-down menu opens.

- 2. Click on the desired part of the body.
- 3. The values for the selected part of the body are displayed.

#### **Selecting frequency**

1. Click on the drop-down menu to select the frequency.

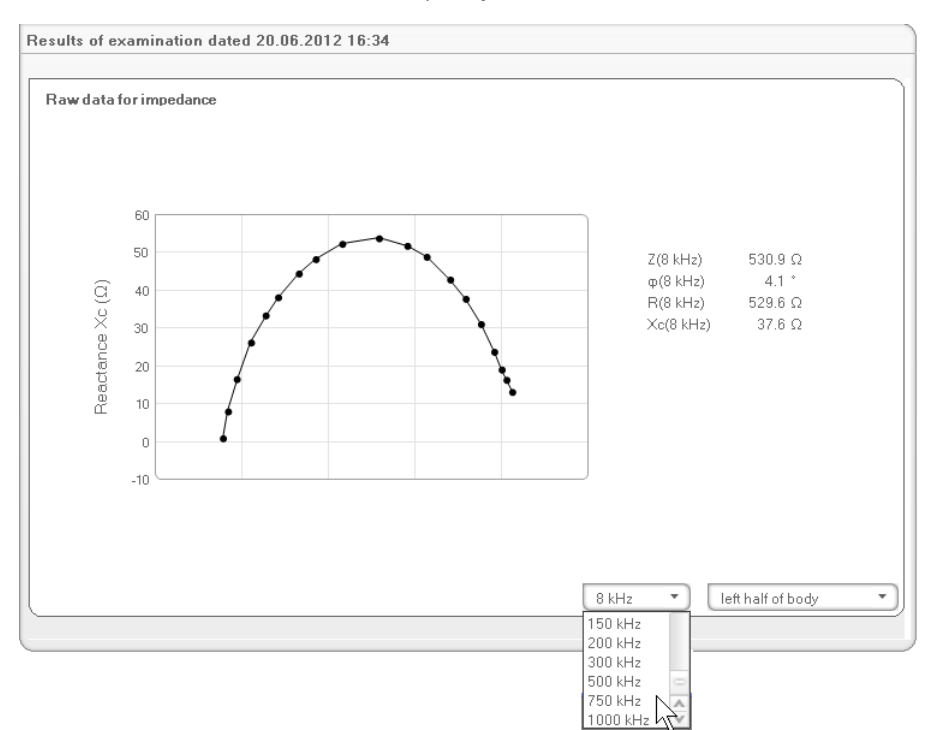

The drop-down menu opens.

2. Click on the desired frequency.

#### NOTE:

If the **Raw data for impedance** module on the mBCA was not activated, only four frequencies will be available to choose from.

3. The values for the selected frequency are displayed.

### 6.2 References

Bioimpedance analysis using a seca medical Body Composition Analyzer is scientifically based on clinical studies. The results of the clinical studies are stored as references in the seca mBCA and in the **seca 115** PC software and form the basis for assessing your patients' state of health

For some evaluation parameters (e.g. waist circumference for children), the reference used depends on the patient's ethnicity. The device automatically uses ethnicity-dependent references to suit the corresponding entry in the seca patient file (see "Creating a new seca patient file" on page 27).

Which references you use depends on the country in which you are operating, the regulations applying in your institution and your personal preferences.

For information about how to set the references in this **seca 115** PC software, see "Changing references" from page 18.

The evaluation module in question indicates which clinical study is being used as a reference for determining and assessing an evaluation parameter, e.g. "Peine et al. 2013".

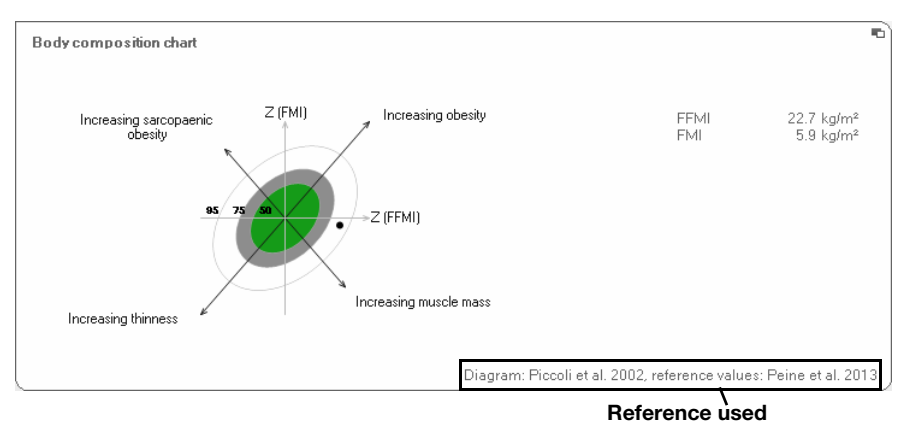

Details about the clinical studies referenced can be found on our website www.seca.com.

# 7. TECHNICAL INFORMATION

# 7.1 Technical modifications

| Combination of seca mBCA seca 515/514 (SW version 1.1) and seca 115 (SW version 1.4) |                                                                                                    |  |  |  |
|--------------------------------------------------------------------------------------|----------------------------------------------------------------------------------------------------|--|--|--|
| Downward-<br>compatible?                                                             | No                                                                                                    |  |  |  |
| seca patient<br>database                                                             | Existing seca patient database is adopted in the current version of<br>the PC software; no further access is then possible using older<br>versions of the PC software                                                                                                    |  |  |  |
| New                                                                                  | <ul> <li>Regional settings: "Name format" drop-down menu</li> <li>Enter waist circumference with "Health risk" evaluation module activated (seca mBCA only)</li> <li>Visceral fat (VAT) parameter in the "Health risk" evaluation module</li> <li>Skeletal muscle mass (SMM) parameter in the "Function/ rehabilitation" evaluation module</li> <li>In evaluation modules: comments function for every evaluation parameter</li> <li>Send individual secaseca patient file from the seca 115 PC software to a seca mBCA</li> <li>Initiate a printout of results reports directly on the seca mBCA</li> </ul> |  |  |  |
| Modified                                                                             | Graphical representation: phase angle (φ), bioimpedance vector<br>analysis (BIVA), body composition chart (BCC), total body water<br>(TBW)                                                                                                    |  |  |  |
| No longer<br>applicable                                                              | Lean soft tissue mass (LST) parameter in the "Function/<br>rehabilitation" evaluation module                                                                                                    |  |  |  |

# 7.2 Display of weight values

The **seca 115** PC software displays the weight values it receives only in the unit set in the PC software. If the setting on the transmitting device is different, the weight values will be converted automatically. Details are in the table below.

| seca 115 PC         | seca device<br>setting | seca 115 display      |                |  |  |
|---------------------|------------------------|-----------------------|----------------|--|--|
| software<br>setting |                        | Weight ≤ 20 kg        | Weight > 20 kg |  |  |
| kg                  | kg                     |                       | kkk.gg         |  |  |
|                     | lbs                    | kkk.ggg               |                |  |  |
|                     | sts                    |                       |                |  |  |
|                     | -                      | kkk.gg <sup>1)</sup>  |                |  |  |
| lbs                 | kg                     |                       |                |  |  |
|                     | lbs                    | ppp:oo.o              | ppp.p          |  |  |
|                     | sts                    |                       |                |  |  |
|                     | -                      | ppp.p <sup>1)</sup>   |                |  |  |
| sts                 | kg                     |                       |                |  |  |
|                     | lbs                    | s:pp:oo.o ss:pp.p     |                |  |  |
|                     | sts                    |                       |                |  |  |
|                     | -                      | ss:pp.p <sup>1)</sup> |                |  |  |

<sup>1)</sup> Manual entry of measured values directly in the PC software **seca 115** 

# 8. WARRANTY

Please note that this PC software is subject to restrictions on the warranty which may arise in conjunction with the license, for example. The warranty restrictions can be called up at www.seca.com.

## Konformitätserklärung Declaration of conformity Certificat de conformité Dichiarazione di conformità Declaratión de conformidad Overensstemmelsesattest

Declaration de conformidad Overensstemmelsesattest Försäkran om överensstämmelse Konformitetserklæring Vaatimuksenmukaisuusvakuutus Verklaring van overeenkomst Declaração de conformidade Δήλωση Συμβατότητας Prohlášení o shodě Vastavusdeklaratsioon Megfelelőségi nyilatkozat Atitikties patvirtinimas Atbilstības apliecinājums Oświadczenie o zgodności Izjava o skladnosti Vyhlásenie o zhode Onay belgesi Die Software The software Le logiciel Il software El software Softwaren Programvaran Programvaren Ohjelmisto De software O software Το λογισμικό Software Tarkvara A szoftver Programinė įranga Programmatūra Oprogramowanie Programska oprema Softvér Yazılımı

# seca 115

| D    | erfüllt die geltenden Anforderungen folgender<br>Richtlinien:<br>93/42/EWG über Medizinprodukte.                                | S     | uppfyller gällande krav enligt följande direktiv:<br>93/42/EEG om medicintekniska produkter.<br>oppfyller gjeldende krav i følgende direktiver: |
|------|----------------------------------------------------------------------------------------------------|-------|----------------------------------------------------------------------------------------------------|
| GB   | Directives:<br>93/42/EEC governing medical devices.                                                                             | (FIN) | 93/42/EØF om medisinske produkter.<br>täyttää seuraavien direktiivien voimassa olevat mää-<br>räykset:                                          |
| F    | satisfait aux exigences en vigueur figurant dans les<br>directives suivantes :<br>93/42/CEE relatives aux dispositifs médicaux. | (NL)  | 93/42/ETY lääkinnälliset laitteet.<br>is in overeenstemming met de geldende eisen van de volgende richtlijnen:                                  |
|      | risponde ai requisiti prescritti dalle direttive segu-<br>enti:<br>93/42/CEE in materia di prodotti medicali.                   |       | 93/42/EEG betreffende medische hulpmiddelen.<br>cumpre os requisitos essenciais das seguintes                                                   |
| E    | cumple las exigencias vigentes de las siguientes<br>directivas:<br>93/42/CEE sobre oroductos sanitarios.                        |       | Directivas:<br>93/42/CEE relativa a dispositivos médicos:<br>spelnia obowiązujące wymagania następujących                                       |
| DK   | opfylder de grundlæggende krav fra følgende direk-<br>tiver:<br>93/42/EØE om medicinorodukter                                   |       | dyrektyw:<br>93/42/EWG o wyrobach medycznych.<br>izpolnjuje veljavne zahteve naslednjih direktiv:                                               |
| GR   | εκπληρώνει τις ισχύουσες απαιτήσεις των ακόλου-<br>θων οδηγιών:<br>93/42/EOK περί ιατροτεχνολογικών προϊόντων.                  | SK    | 93/42/EGS o medicinskih pripomočkih.<br>spĺňa platné požiadavky nasledujúcich smerníc:<br>smernice 93/42/EHS o medicínskych výrobkoch.          |
| CZ   | splňuje platné požadavky těchto směrnic:<br>93/42/EHS o zdravotnických prostředcích:                                            | TR    | aşağıdaki yönergelerin geçerli talimatlarını yerine<br>getirir:<br>tıbbi ürünler hakkında 93/42/AFT yönetmeliği.                                |
| EST  | vastab järgmiste direktiividega kehtestatud<br>nõuetele:<br>meditsiinitoodete direktiivid 93/42/EMÜ                             |       |                                                                                                    |
| HU   | teljesíti a következő irányelvek érvényben lévő köve<br>telményeit:<br>93/42/EGK irányelv az orvostechnikai termékekről.        |       |                                                                                                    |
| (LT) | atitinka tokias galiojančias direktyvas:<br>93/42/EEB ir medicinos prietaisų.                                                   |       |                                                                                                    |
|      | atbilst šādu direktīvu spēkā esošajām prasībām:                                                                                 |       |                                                                                                    |

93/42/EEK par medicīnas ierīcēm.

Hamburg: Febuary 2014

Frederik Vogel CEO Developement and Manufacturing seca gmbh & co. kg. Hammer Steindamm 9-25 22089 Hamburg Germany Telefon: +49 40. 20 0 0 00-0 Telefax: +49 40. 20 0 0 00-50 :(j) www.seca.com

Medical Measuring Systems and Scales since 1840

seca gmbh & co. kg Hammer Steindamm 9–25 22089 Hamburg · Germany Telephone +49 40 20 00 00 0 Fax +49 40 20 00 00 50

info@seca.com

seca operates worldwide with headquarters in Germany and branches in:

seca france

seca united kingdom

seca north america

seca schweiz

seca zhong guo

seca nihon

seca mexico

seca austria

seca polska

seca middle east

seca brasil

seca suomi

and with exclusive partners in

more than 110 countries.

All contact data under www.seca.com

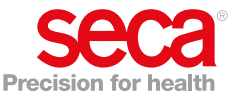